# Manual de instalación

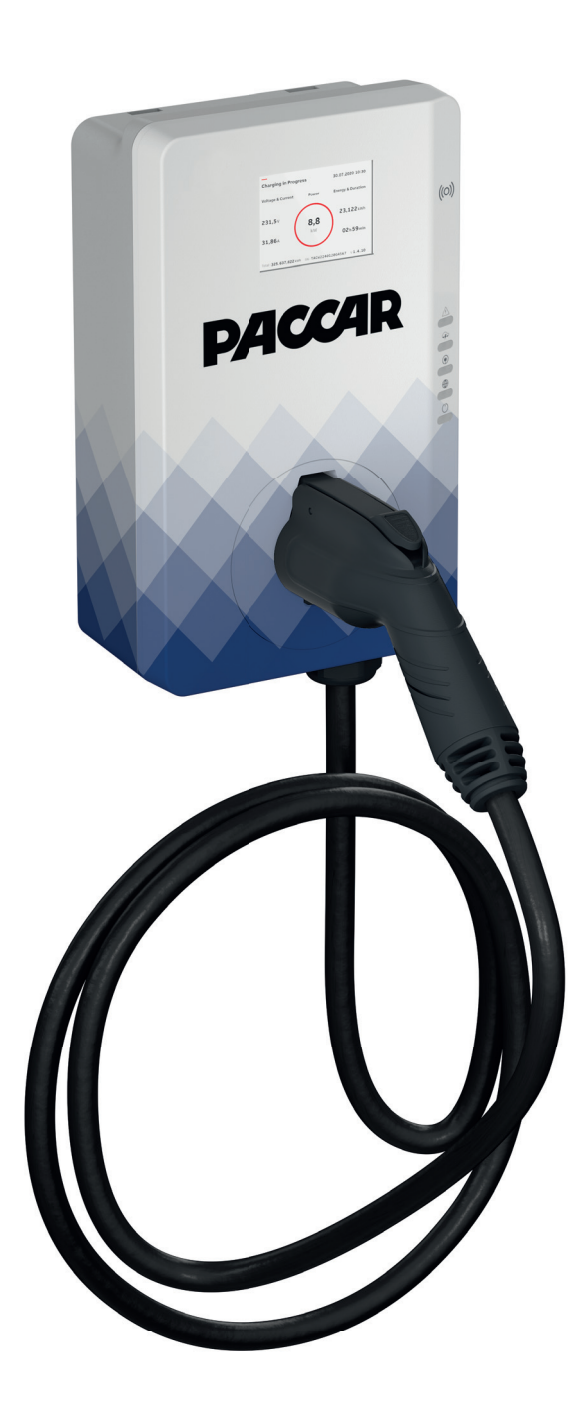

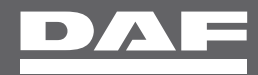

# Aviso

Este documento contiene información sobre uno o más productos PACCAR/ABB y puede incluir una descripción o una referencia de uno o más estándares que pueden ser generalmente relevantes para los productos. La presencia de cualquier descripción de un estándar o referencia a un estándar no es una representación de que todos los productos PACCAR a los que se hace referencia en este documento son compatibles con todas las funciones del estándar descrito o al que se hace referencia. Para determinar las funciones específicas compatibles con un producto PACCAR en particular, el lector debe consultar las especificaciones del producto en concreto.

PACCAR/ABB puede tener una o más patentes o patentes pendientes, y solicitudes de marcas registradas para proteger la propiedad intelectual descrita en este documento.

La información de este documento está sujeta a cambios sin previo aviso y no debe interpretarse como un compromiso de PACCAR. PACCAR no se hace responsable de cualquier error que pueda aparecer en este documento. En ningún caso PACCAR será responsable de los daños directos indirectos, especiales, accidentales o secundarios de cualquier naturaleza o tipo que surjan del uso de este documento, ni tampoco será responsable de daños accidentales o secundarios derivados del uso de cualquier software o hardware descrito en este documento.

Este documento y sus partes no deben reproducirse ni copiarse sin el permiso por escrito de PACCAR, y. su contenido no debe ser impartido a terceros ni utilizarse para fines no autorizados.

# Copyrights

Todos los derechos de copyright, marcas registradas y marcas comerciales pertenecen a sus respectivos propietarios. Copyright © 2022 PACCAR/ABB

# Sumario

| Ace  | rca de    | este documento                                        | 7  |
|------|-----------|-------------------------------------------------------|----|
| 1.1  | Funciór   | n del presente documento                              | 7  |
| 1.2  | Grupo     | de destino                                            | 7  |
| 1.3  | Historia  | l de revisión                                         | 7  |
| 1.4  | ldioma.   | 7                                                     |    |
| 1.5  | llustraci | ones                                                  | 7  |
| 1.6  | Unidad    | es de medición                                        | 7  |
| 1.7  | Conver    | nciones tipográficas                                  | 7  |
| 1.8  | Cómo (    | utilizar este documento                               | 7  |
| 1.9  | Símbolo   | os generales e indicaciones                           | 8  |
| 1.10 | Símbolo   | os especiales para advertencias y peligros            | 9  |
| 1.11 | Docum     | entos relacionados                                    | 9  |
| 1.12 | Fabrica   | nte y datos de contacto                               | 9  |
| 1.13 | Abrevia   | turas                                                 | 10 |
| 1.14 | Termino   | ología                                                | 10 |
| 1.15 | Disposi   | ciones de orientación                                 | 11 |
| Des  | cripció   | n                                                     | 12 |
| 2.1  | Descrip   | oción breve                                           | 12 |
| 2.2  | Uso pre   | evisto                                                | 12 |
| 2.3  | Placa c   | le características                                    | 12 |
| 2.4  | Principi  | o de funcionamiento                                   | 13 |
| 2.5  | Vista ge  | eneral                                                | 14 |
|      | 2.5.1     | Vista general del sistema                             | 14 |
|      | 2.5.2     | Vista general del EVSE, exterior                      | 15 |
|      | 2.5.3     | Vista general del EVSE, interior                      | 16 |
| 2.6  | Opcion    | es                                                    | 17 |
|      | 2.6.1     | Pantalla                                              | 17 |
|      | 2.6.2     | Cable de carga del EV, tipo 2                         | 17 |
|      | 2.6.3     | Toma, tipo 2                                          | 17 |
|      | 2.6.4     | Comunicación 3G/4G                                    | 18 |
|      | 2.6.5     | Gestión de la carga                                   | 18 |
| 2.7  | Elemen    | tos de control                                        | 19 |
|      | 2.7.1     | Indicadores LED                                       | 19 |
| 2.8  | Descrip   | oción de la aplicación móvil para el EVSE             | 20 |
|      | 2.8.1     | Descripción general del diseño de la aplicación móvil | 20 |
|      | 2.8.2     | Descripción general de los botones y los colores      | 21 |
|      | 2.8.3     | Vista general de los menús                            | 22 |
|      | 2.8.4     | Vista general de los códigos de error                 | 23 |
|      |           |                                                       |    |

| 3 | Seg  | uridad                                  |                                                  | 24 |
|---|------|-----------------------------------------|--------------------------------------------------|----|
|   | 3.1  | Respor                                  | nsabilidad                                       | 24 |
|   | 3.2  | Cualific                                | aciones necesarias del técnico de instalación    | 24 |
|   | 3.3  | Equipo                                  | de protección personal                           | 24 |
|   | 3.4  | Instruce                                | ciones generales de seguridad                    | 25 |
|   | 3.5  | Instruce                                | ciones de seguridad durante la instalación       | 25 |
|   | 3.6  | Instruce                                | ciones de seguridad para la puesta a tierra      | 26 |
|   | 3.7  | Señales                                 | s en el EVSE                                     | 26 |
|   | 3.8  | Elimina                                 | ción de piezas o el EVSE                         | 26 |
| 4 | Inst | alación                                 | 28                                               |    |
|   | 4.1  | Proced                                  | imiento general de instalación                   | 27 |
|   | 4.2  | Desem                                   | balaje del EVSE                                  | 27 |
| 5 | Pre  | paració                                 | n del emplazamiento                              | 28 |
|   | 5.1  | Selecci                                 | ón del emplazamiento                             | 28 |
|   | 5.2  | Prepara                                 | ación del emplazamiento                          | 28 |
| 6 | Inst | alación                                 | mecánica                                         | 29 |
|   | 6.1  | Proced                                  | imiento general de instalación mecánica          | 29 |
|   | 6.2  | Instalación de los tornillos de montaje |                                                  | 29 |
|   | 6.3  | Instalac                                | ión del EVSE en la pared                         | 30 |
| 7 | Inst | alación                                 | eléctrica                                        | 31 |
|   | 7.1  | Proced                                  | imiento general de instalación eléctrica         | 31 |
|   | 7.2  | Inserción del cable de entrada de CA    |                                                  | 31 |
|   | 7.3  | Conexi                                  | ón del cable de entrada de CA                    | 32 |
|   |      | 7.3.1                                   | Conexión del cable de entrada de CA (monofásico) | 32 |
|   |      | 7.3.2                                   | Conexión del cable de entrada de CA (trifásico)  | 33 |
|   |      | 7.3.3                                   | Fijación de los cables                           | 33 |
|   | 7.4  | Conexi                                  | ones de comunicación                             | 34 |
|   |      | 7.4.1                                   | Inserción del cable de Ethernet                  | 34 |
|   |      | 7.4.2                                   | Conexión del cable de Ethernet                   | 34 |
|   |      | 7.4.3                                   | Inserción de los hilos para la comunicación      |    |
|   |      |                                         | del medidor inteligente                          | 35 |
|   |      | 7.4.4                                   | Conexión de los hilos para la comunicación       |    |
|   |      |                                         | del medidor inteligente                          | 35 |
|   |      | 7.4.5                                   | Inserción de la tarjeta Nano-SIM                 | 36 |
|   | 7.5  | Sustitud                                | ción del cable de carga del EV                   | 37 |

| 8  | Pues                | ta en servicio                                           | 38 |
|----|---------------------|----------------------------------------------------------|----|
|    | 8.1                 | Procedimiento general de puesta en servicio              | 38 |
|    | 8.2                 | Activación del EVSE                                      | 38 |
|    | 8.3                 | Configuración del EVSE                                   | 38 |
|    | 8.4                 | Conectar el EVSE con la aplicación móvil                 | 39 |
|    | 8.5                 | Adición de una tarjeta RFID a la aplicación móvil        | 39 |
| 9  | Acce                | eso a las piezas                                         | 40 |
|    | 9.1                 | Retirada de la cubierta del armario                      | 40 |
|    | 9.2                 | Instalación de la cubierta del armario                   | 40 |
|    | 9.3                 | Retirada de la cubierta de mantenimiento                 | 40 |
|    | 9.4                 | Instalación de la cubierta de mantenimiento              | 41 |
| 10 | Solu                | ción de problemas                                        | 42 |
|    | 10.1                | Procedimiento de solución de problemas                   | 42 |
|    | 10.2                | Tabla de solución de problemas                           | 42 |
|    | 10.3                | Desactivación del EVSE                                   | 44 |
| 11 | Dato                | s técnicos                                               | 45 |
|    | 11.1                | Tipo de EVSE.                                            | 45 |
|    | 11.2                | Masa                                                     | 46 |
|    | 11.3                | Conformidad del dispositivo protector                    | 46 |
|    |                     | 11.3.1 Conformidad del dispositivo protector (Europa)    | 46 |
|    | 11.4                | Piezas incluidas en la entrega                           | 47 |
|    | 11.5                | Especificaciones generales 4                             |    |
|    | 11.6                | Herramientas necesarias para la instalación              |    |
|    | 11.7                | Condiciones ambientales                                  |    |
|    | 11.8                | Requisitos de la pared                                   | 49 |
|    | 11.9 Nivel acústico |                                                          | 49 |
|    | 11.10               | Dimensiones                                              | 49 |
|    |                     | 11.10.1 EStrada de CA con toma, cable tipo 2             | 49 |
|    |                     | 11.10.2 Entrada de CA con cable de carga del EV          | 50 |
|    |                     | 11.10.3 Requisitos de espacio para la instalación        | 51 |
|    | 11.11               | Especificaciones de entrada de CA                        | 51 |
|    |                     | 11.11.1 Especificaciones generales                       | 51 |
|    |                     | 11.11.2 400 V CA trifásica con neutro (TT, TN) (Europa). | 52 |
|    |                     | 11.11.3 230 V CA trifásica con neutro (IT)               | 52 |
|    |                     | 11.11.4 230 V CA monofásica (Europa)                     | 53 |
|    |                     | 11.11.5 120 V CA (Norteamérica)                          | 54 |
|    | 11.12               | Especificaciones generales de la interfaz lógica         | 54 |

| 11.13 | Especificaciones de cable 55                          |                                            |    |
|-------|-------------------------------------------------------|--------------------------------------------|----|
|       | 11.13.1                                               | Cable de entrada de CA (Europa)            | 55 |
|       | 11.13.2                                               | Especificaciones del cable de Ethernet     | 56 |
|       | 11.13.3                                               | Especificaciones del cable RS485           | 57 |
|       | 11.13.4                                               | EStrada de contactos secos.                | 57 |
|       | 11.13.5                                               | Salida de contactos secos                  | 58 |
|       | 11.13.6                                               | Especificaciones del cable de carga del EV | 58 |
| 11.14 | Especific                                             | aciones de salida de CA                    | 58 |
|       | 11.14.1                                               | Especificaciones de salida de CA (Europa)  | 58 |
| 11.15 | Especificaciones específicas de consumo energético 59 |                                            | 59 |
| 11.16 | Especificaciones de par 59                            |                                            |    |

# 1. 1Acerca de este documento

#### 1.1 Función del presente documento

El documento es aplicable únicamente para este EVSE (PacCharge AC20), incluidas las variantes y opciones indicadas en la sección 11.1. En lo sucesivo, el EVSE se denomina "EVSE" en el presente documento. El documento ofrece la información necesaria para las siguientes tareas:

- Instalación
- Puesta en servicio

#### 1.2 Grupo de destino

El documento está destinado a técnicos de instalación con la debida cualificación. Para obtener una descripción de las cualificaciones necesarias, consulte la sección 3.2.

#### 1.3 Historial de revisión

| Versión | Fecha         | Descripción                           |
|---------|---------------|---------------------------------------|
| 001     | Marzo de 2020 | Versión inicial                       |
| 002     | Abril de 2021 | Revisión completa del documento       |
| 003     | Junio de 2022 | Actualización de la versión de PACCAR |

#### 1.4 Idioma

Las instrucciones originales del presente documento están en inglés (EN-US). Todas las versiones en otros idiomas son traducciones de las instrucciones originales.

#### **1.5 Ilustraciones**

No siempre es posible mostrar la configuración de su EVSE. Las ilustraciones de este documento muestran una configuración típica. Estas tienen únicamente fines instructivos y descriptivos.

#### 1.6 Unidades de medición

Se utilizan unidades de medición SI (sistema métrico). En caso necesario, el documento muestra otras unidades entre paréntesis () o en columnas separadas en las tablas.

#### 1.7 Convenciones tipográficas

Las listas y los pasos de los procedimientos tienen números (123) o letras (abc) si la secuencia es importante.

#### 1.8 Cómo utilizar este documento

- 1. Asegúrese de conocer la estructura y el contenido del presente documento.
- 2. Lea el capítulo de seguridad y asegúrese de conocer todas las instrucciones.
- 3. Realice los pasos de los procedimientos en su totalidad y en la secuencia correcta.
- 4. Mantenga el documento en un lugar seguro de fácil acceso. Este documento forma parte del EVSE.

### **1.9 Símbolos generales e indicaciones**

| Indicación  | Descripción                                                                                      | Símbolo                   |
|-------------|--------------------------------------------------------------------------------------------------|---------------------------|
| Peligro     | En caso de no respetar la instrucción, pue- den producirse lesiones o incluso la muerte.         | Consulte la sección 1.10. |
| Advertencia | En caso de no respetar la instrucción, pueden producirse lesiones.                               | Consulte la sección 1.10. |
| Precaución  | En caso de no respetar la instrucción, pueden producirse daños<br>en el EVSE o daños materiales. | $\underline{\wedge}$      |
| Nota        | Una nota ofrece más información, por ejemplo, para facilitar los pasos.                          | i                         |
| -           | Información sobre el estado del EVSE antes de iniciar el procedimiento.                          |                           |
| -           | Requisitos del personal para un procedimiento.                                                   | <b>İİİ</b>                |
| -           | Instrucciones generales de seguridad para un procedimiento.                                      |                           |
| -           | Información sobre las piezas de repuesto que son necesarias para un procedimiento.               |                           |
| -           | Información sobre el equipo de apoyo necesario para un procedimiento.                            |                           |
| -           | Información sobre los suministros (consumibles) que son necesarios para un procedimiento.        |                           |
| -           | Asegúrese de que el suministro de alimentación al EVSE esté desconectado.                        | *                         |
| -           | Se requieren conocimientos electrotécnicos,<br>de acuerdo con las normas locales.                |                           |

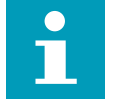

Nota: Es posible que no todos los símbolos o indicaciones estén presentes en este documento.

#### 1.10 Símbolos especiales para advertencias y peligros

| Símbolo  | Tipo de riesgo                                                 |
|----------|----------------------------------------------------------------|
|          | Riesgo general                                                 |
| <u>/</u> | Tensión peligrosa que genera un riesgo de electrocución        |
|          | Riesgo de pellizco o aplastamiento de partes del cuerpo        |
|          | Piezas giratorias que pueden generar un riesgo de atrapamiento |

i

Nota: Es posible que no todos los símbolos estén presentes en este documento.

#### **1.11 Documentos relacionados**

| Nombre del documento            | Grupo de destino                   |
|---------------------------------|------------------------------------|
| Ficha de datos del producto     | Todos los grupos de destino        |
| Manual de instalación           | Técnico de instalación cualificado |
| Manual del usuario              | Propietario                        |
| Manual de servicio              | Técnico de servicio cualificado    |
| Declaración de conformidad (CE) | Todos los grupos de destino        |

#### **1.12 Fabricante y datos de contacto**

#### Fabricante

ABB EV Infrastructure Heertjeslaan 6 2629 JG Delft Países Bajos

#### Datos de contacto

El representante local del fabricante puede ofrecerle asistencia con el EVSE. Los datos de contacto se encuentran en: https://new.abb.com/

#### 1.13 Abreviaturas

| Abreviatura | Definición                                     |
|-------------|------------------------------------------------|
| CA          | Corriente alterna                              |
| CAN         | Red de área de controlador                     |
| CPU         | Unidad central de procesamiento                |
| CC          | Corriente continua                             |
| CEM         | Compatibilidad electromagnética                |
| EV          | Vehículo eléctrico                             |
| EVSE        | Equipo de suministro para vehículos eléctricos |
| MiD         | Directiva sobre instrumentos de medida         |
| NFC         | Comunicación de campo cercano                  |
| NoBo        | Organismo notificado                           |
| OCPP        | Protocolo de punto de carga abierto            |
| PE          | Tierra protectora                              |
| PPE         | Equipo de protección personal                  |
| RFID        | Identificación por radiofrecuencia             |

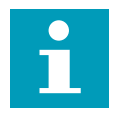

**Nota:** Es posible que no todas las abreviaturas estén presentes en este documento.

### 1.14 Terminología

| Término                                   | Definición                                                                                                    |
|-------------------------------------------|----------------------------------------------------------------------------------------------------|
| Centro operativo de red del<br>fabricante | Instalaciones del fabricante para realizar una comprobación remota del funcionamiento correcto del EVSE                                                     |
| Armario                                   | Alojamiento del EVSE, alberga los componentes en el interior                                                                                                |
| Contratista                               | Tercero que el propietario o el operador del emplazamiento contrata<br>para realizar trabajos de ingeniería, instalación eléctrica y civil                  |
| Proveedor de red                          | Compañía responsable del transporte y la distribución de<br>electricidad                                                                                    |
| Normas locales                            | Todas las normas aplicables al EVSE durante la totalidad de la vida útil del mismo. Las normas locales también incluyen las leyes y reglamentos nacionales. |
| Protocolo de punto de carga<br>abierto    | Estándar abierto para la comunicación con las estaciones de carga                                                                                           |
| Propietario                               | Propietario legal del EVSE                                                                                                    |
| Operador del emplazamiento                | Entidad que es responsable del control diario del EVSE.<br>El operador del emplazamiento puede no ser el propietario.                                       |
| Usuario                                   | Propietario de un EV, que utiliza el EVSE para cargarlo                                                                                                    |

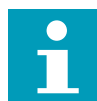

Nota: Es posible que no todos los términos estén presentes en este documento.

#### 1.15 Disposiciones de orientación

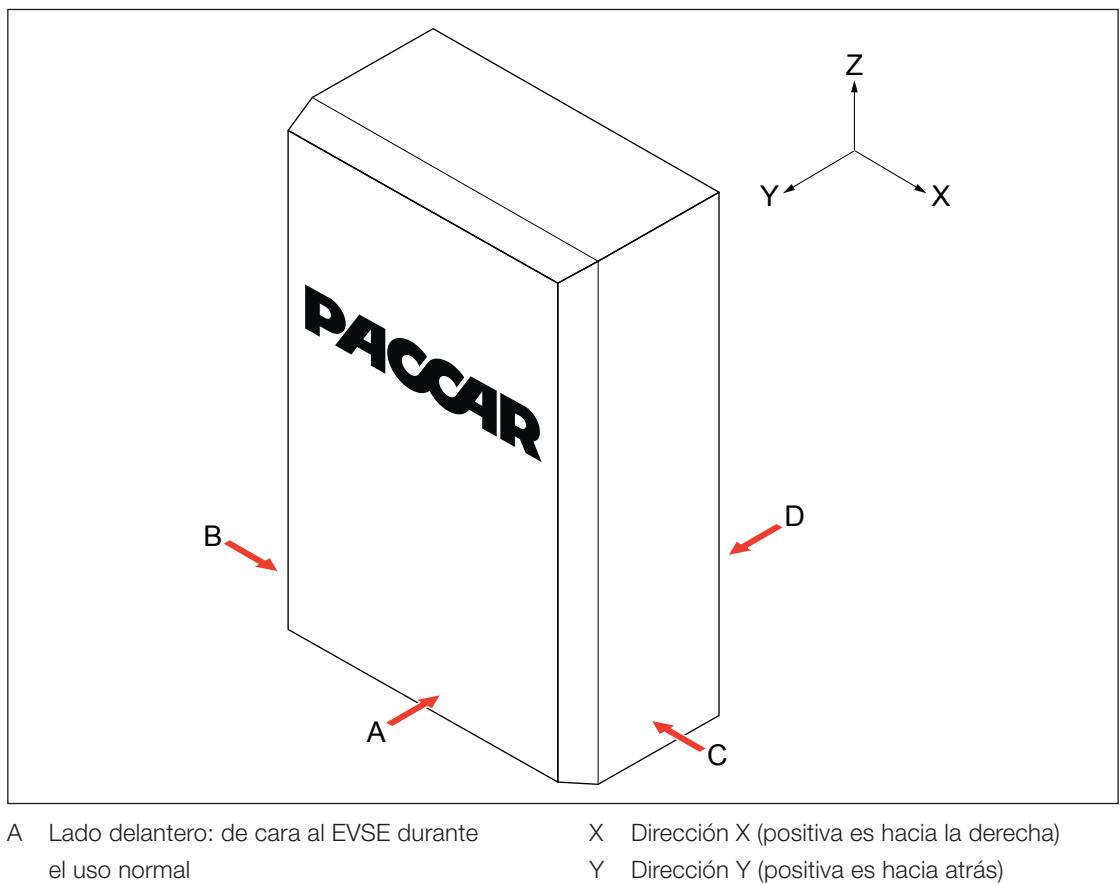

- B Lado izquierdo
- C Lado derecho
- D Lado trasero

- Z Dirección Z (positiva es hacia arriba)

# 2. Descripción

#### 2.1 Descripción breve

El EVSE (PacCharge AC20) es una estación de carga de CA que puede utilizarse para suministrar electricidad a un EV. PacCharge AC20 ofrece soluciones personalizadas e inteligentes de carga de red para su empresa o domicilio. El EVSE puede conectarse a Internet mediante GSM, WiFi o LAN.

#### 2.2 Uso previsto

El EVSE se ha diseñado para la carga de CA de EVs. El EVSE se ha diseñado para uso interior o exterior. Los datos técnicos del EVSE deben ser conformes con las propiedades de la red eléctrica, las condiciones ambientales y el EV. Consulte el capítulo 11.

Utilice el EVSE únicamente con los accesorios provistos por el fabricante o que respeten las normas locales. La entrada de CA del EVSE se ha diseñado para una instalación cableada con cumpla los reglamentos nacionales aplicables.

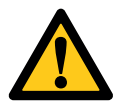

## Peligro:

#### Riesgo general

- Si utiliza el EVSE de cualquier modo distinto al descrito en los documentos relacionados, pueden producirse daños materiales, lesiones o incluso la muerte.
- Utilice el EVSE únicamente para su uso previsto.

#### 2.3 Placa de características

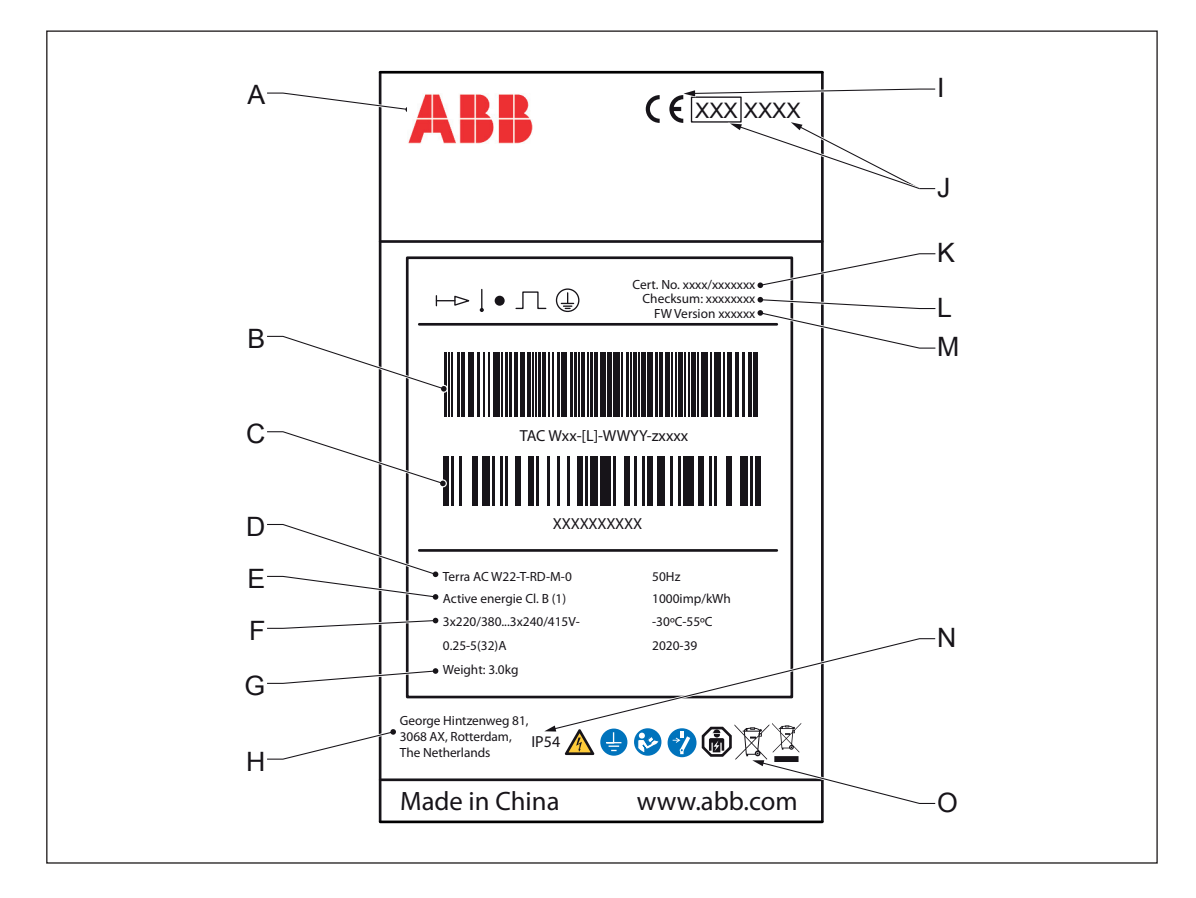

- A Fabricante
- B Número de serie
- C Número de pieza del EVSE
- D Nombre del producto
- Información de capacidad nominal del EVSE Е
- F Dirección del fabricante
- G Marca CE
- H Marca MiD y número Nobo

- Clase de precisión MiD
- J Número de examen tipo MiD
- K Código de barras con el número de serie del EVSE
- Código de barras con el número de pieza del EVSE L
- M Fecha de clasificación de protección de entrada del EVSE
- N Referencia al manual
- Nota: Los datos de la ilustración sirven únicamente como ejemplo. Consulte la placa de características de su EVSE para ver los datos aplicables. Consulte la sección 2.5.2.

#### 2.4 Principio de funcionamiento

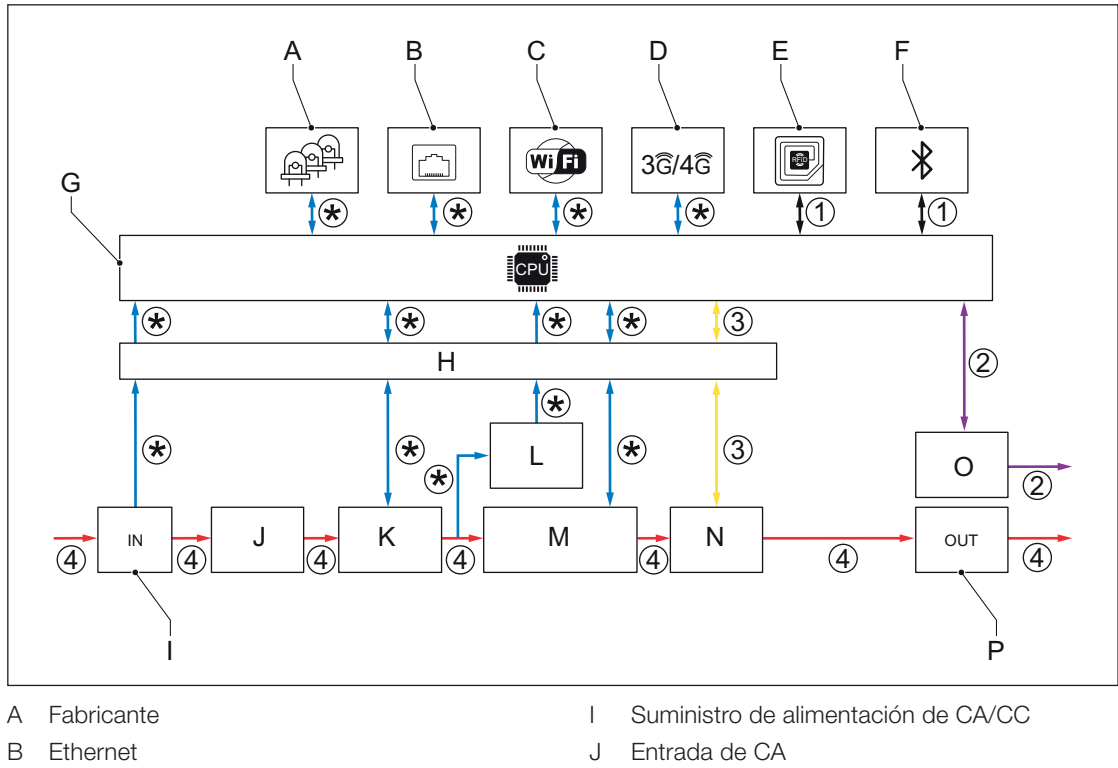

- C WiFi
- D 3G/4G
- E RFID
- F Bluetooth
- G Sistema de CPU
- H Aislamiento

- K Protección contra sobretensiones
- L Protección de fallo a tierra
- M Medición de entrada de CA
- N Relé de aislamiento de CA
- O Piloto de control
- P Salida de CA
- 1. El usuario inicia una solicitud de sesión de carga (líneas negras).
- 2. El EVSE verifica el estado del EV (líneas moradas).
- 3. El EVSE se enciende y la alimentación de CA se dirige al EV (líneas amarillas).
- 4. Se inicia la sesión de carga. La alimentación de CA pasa de la red eléctrica al EV (líneas rojas).
- 5. Las interfaces eléctricas del EVSE comunican con el ordenador de a bordo (líneas azules).
- (\*): Conexiones entre partes del EVSE y el sistema de la CPU. La flecha muestra la dirección de las señales de entrada y salida.

#### 2.5 Vista general

### 2.5.1 Vista general del sistema

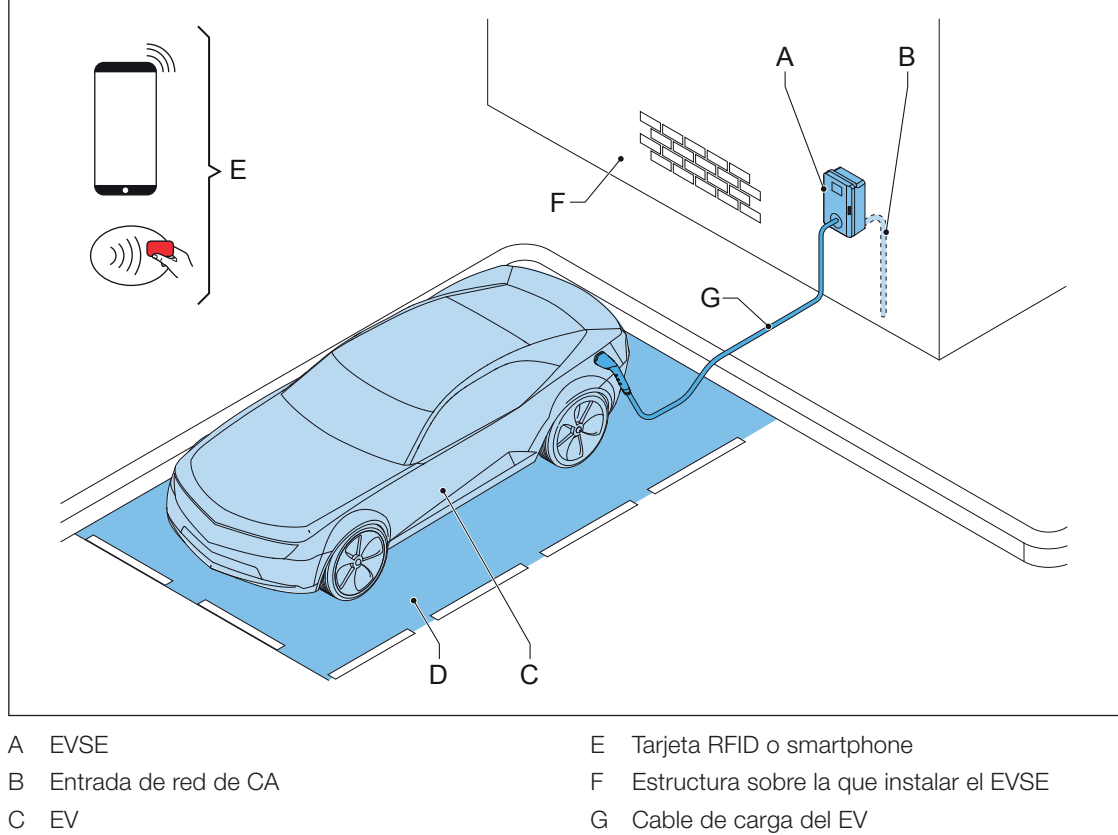

- D Espacio de estacionamiento
- de estecionomiente

| Pieza                      | Función                                                       |
|----------------------------|---------------------------------------------------------------|
| EVSE                       | Consulte la sección 2.2.                                      |
| Estructura                 | Lugar sobre el que instalar el EVSE y mantenerlo en posición. |
| Entrada de red de CA       | Suministrar la electricidad al EVSE                           |
| Cable de carga del EV      | Conducir la carga del EVSE al EV                              |
| EV                         | El EV cuyas baterías deben cargarse                           |
| Espacio de estacionamiento | Ubicación del EV durante la sesión de carga                   |
| Tarjeta RFID o smartphone  | Autorizar al usuario a utilizar el EVSE                       |

#### 2.5.2 Vista general del EVSE, exterior

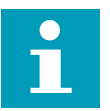

**Note:** The illustration shows the EVSE model without a display.

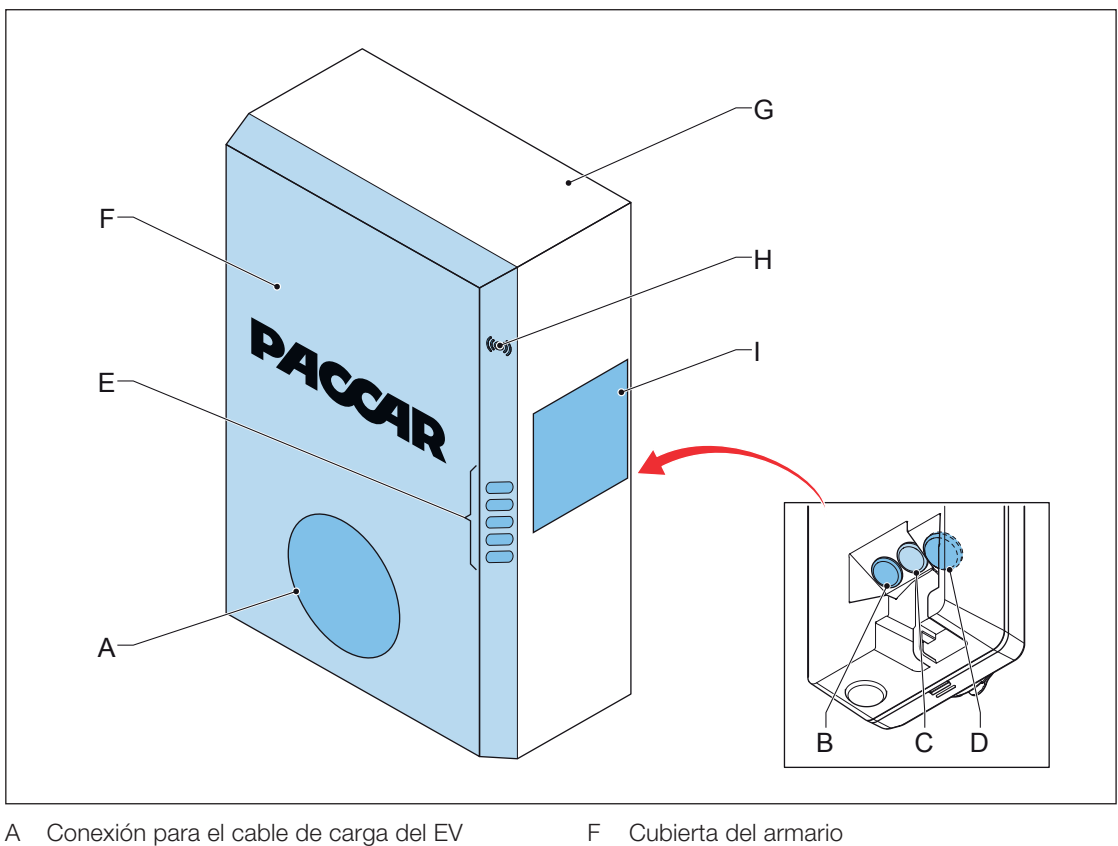

- B Aberturas para las conexiones del medidor inteligente
- C Abertura para el cable Ethernet
- D Abertura para el cable de entrada de CA
- E Indicadores LED

- G Alojamiento
- H Lector RFID
- Placa de características Ι

| Pieza                                     | Función                                                                                |
|-------------------------------------------|----------------------------------------------------------------------------------------|
| Conexión para el cable de<br>carga del EV | To connect the EV charge cable                                                         |
| Aberturas                                 | Aberturas para los cables que entran al EVSE                                           |
| Indicadores LED                           | Mostrar el estado del EVSE y la sesión de carga. Consulte la sección 2.7.1.            |
| Cubierta del armario                      | Evitar que un usuario acceda a la instalación y a las piezas de mantenimiento del EVSE |
| Alojamiento                               | Reducir la accesibilidad de personas no cualificadas al interior del EVSE              |
| Lector RFID                               | Autorizar el inicio o la detención de una sesión de carga con una tarjeta RFID         |
| Placa de características                  | Mostrar los datos de identificación del EVSE. Consulte la sección 2.3.                 |

#### 2.5.3 Vista general del EVSE, interior

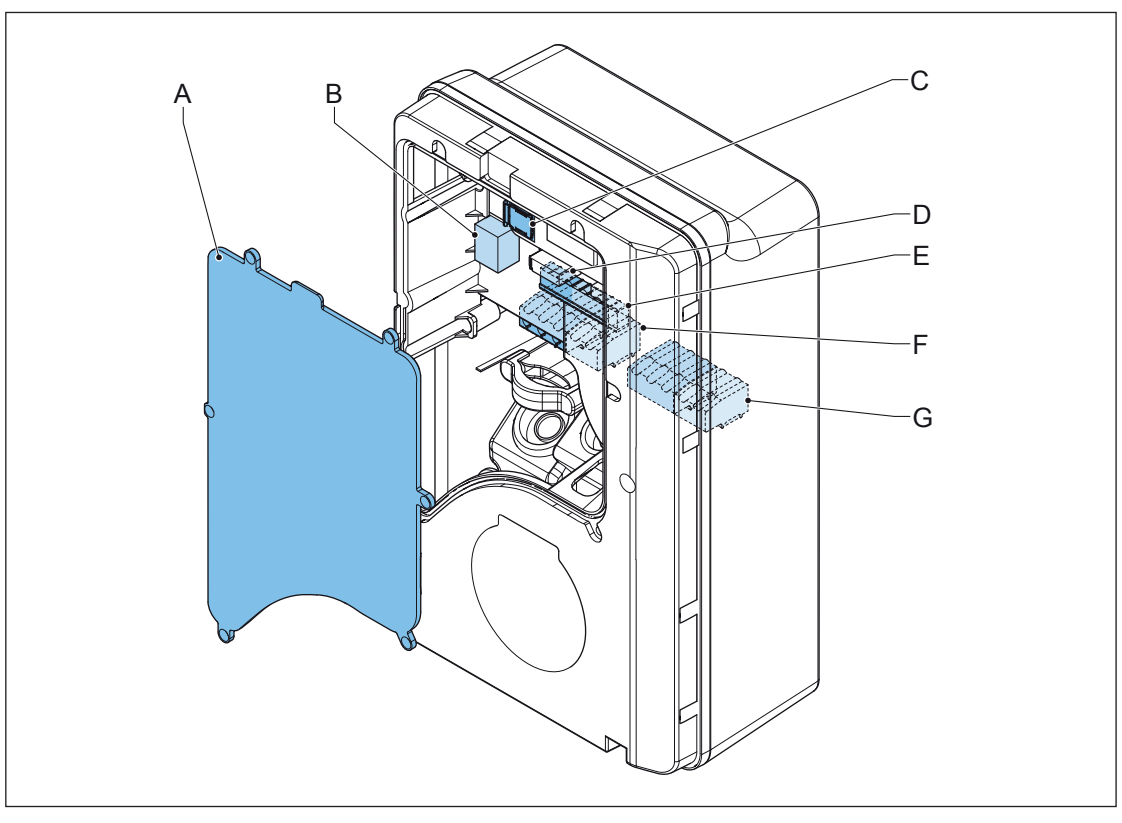

- A Cubierta de mantenimiento
- B Conexión Ethernet
- C Ranura para una tarjeta Nano-SIM
- D Conexión del medidor inteligente

E Bloque de terminales para la entrada de CA

F Bloque de terminales para el cable de carga del EV o la toma

| Pieza                                                 | Función                                                  |
|-------------------------------------------------------|----------------------------------------------------------|
| Cubierta de mantenimiento                             | Evitar el acceso a los componentes eléctricos del EVSE   |
| Conexión Ethernet                                     | Conectar el cable de Ethernet                            |
| Ranura para una tarjeta<br>Na-no-SIM                  | Conectar el EVSE a Internet 3G/4G                        |
| Conexión del medidor inteliente                       | Conectar los cables para RS485 y ModBus                  |
| Bloque de terminales para la entrada de CA            | Conectar el cable de entrada de CA desde la red          |
| Bloque de terminales para el<br>cable de carga del EV | Conectar el cable de carga del EV o la toma de corriente |

#### 2.6 Opciones

#### 2.6.1 Pantalla

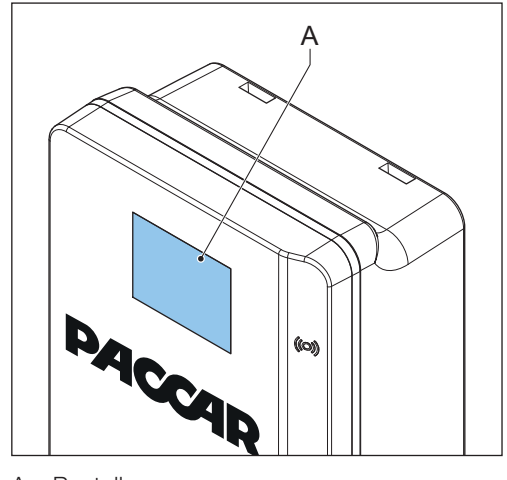

A Pantalla

2.6.2 Cable de carga del EV, tipo 2

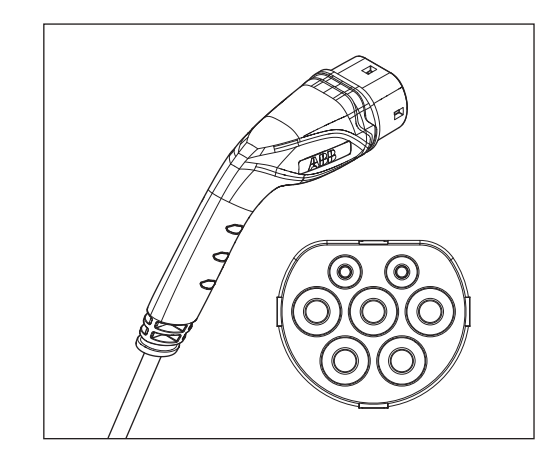

2.6.3 Toma, tipo 2

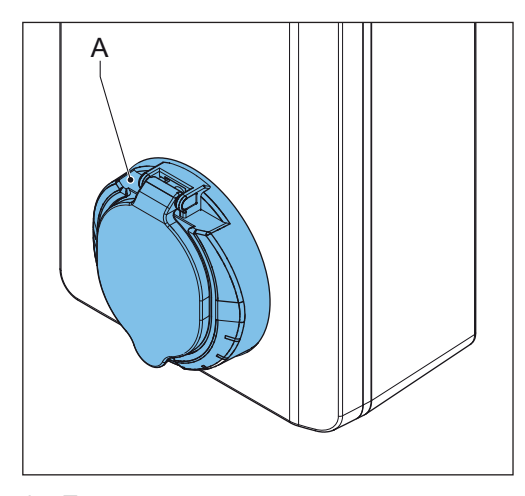

A Toma

La toma para un cable de carga del EV de tipo 2 se encuentra disponible con o sin obturador.

#### 2.6.4 Comunicación 3G/4G

Puede conectarse a una red 3G/4G.

#### 2.6.5 Gestión de la carga

La gestión de la carga garantiza que no se supere la capacidad disponible del edificio o de la casa. Varios dispositivos comparten una conexión de red, que tiene una capacidad máxima. La demanda total de energía de los dispositivos que utilizan la conexión a la red no debe superar la capacidad de la red. La función de gestión de la carga impide que el sistema supere la capacidad de la red y evita daños en los fusibles. En los momentos en que la demanda de corriente es alta, la PacCharge AC20 pondrá en pausa la sesión de carga. La sesión de carga se reanudará cuando haya disponibilidad en la red. Adicionalmente, la función de gestión de la carga garantiza que la carga disponible se comparta de manera óptima.

#### 2.7 Elementos de control

### 2.7.1 Indicadores LED

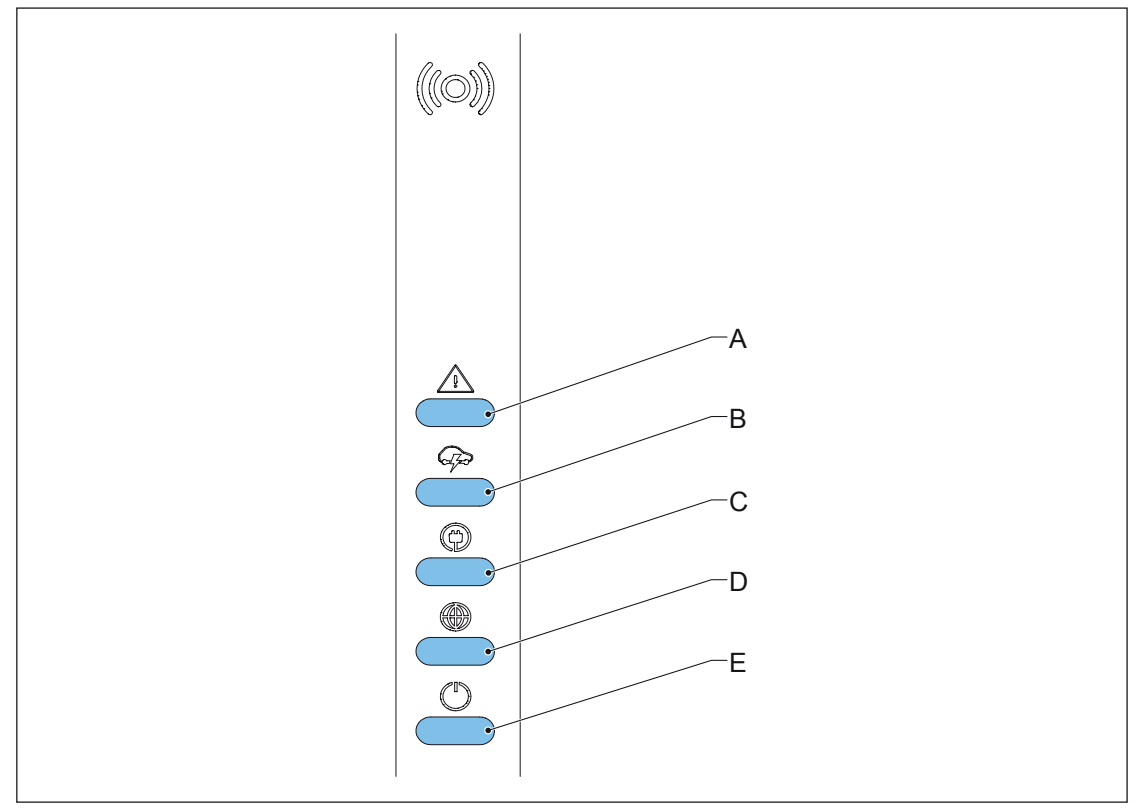

- A LED de error
- B LED de carga
- C LED de detección de cable y coche, y autorización de coche
- D LED de conexión a Internet
- E LED de apagado/encendido del EVSE

#### Tabla 1: LED de error

| Estado del LED | Estado del EVSE |
|----------------|-----------------|
| Encendido      | Error           |
| Apagado        | No hay error    |

#### Tabla 2: LED de carga

| Estado del LED | Estado del EVSE                                     |
|----------------|-----------------------------------------------------|
| Encendido      | El EV está totalmente cargado o ha dejado de cargar |
| Apagado        | No está cargando                                    |
| Intermitente   | Cargando                                            |

#### Tabla 3: LED de detección de cable y coche, y autorización de coche

| Estado del LED | Estado del EVSE                                      |
|----------------|------------------------------------------------------|
| Encendido      | Hay un coche conectado. La conexión está autorizada. |
| Apagado        | No hay coche conectado                               |
| Intermitente   | Hay un coche conectado, esperando autorización       |

#### Tabla 4: LED de conexión a Internet

| Estado del LED | Estado del EVSE                           |
|----------------|-------------------------------------------|
| Encendido      | Conectado a Internet                      |
| Apagado        | No conectado a Internet                   |
| Intermitente   | La conexión a Internet se ha configurado. |

#### Tabla 5: LED de apagado/encendido del EVSE

| Estado del LED | Estado del EVSE                |
|----------------|--------------------------------|
| Encendido      | El EVSE está encendido         |
| Apagado        | El EVSE está apagado           |
| Intermitente   | El EVSE está en configuración. |

#### 2.8 Descripción de la aplicación móvil para el EVSE

#### 2.8.1 Descripción general del diseño de la aplicación móvil

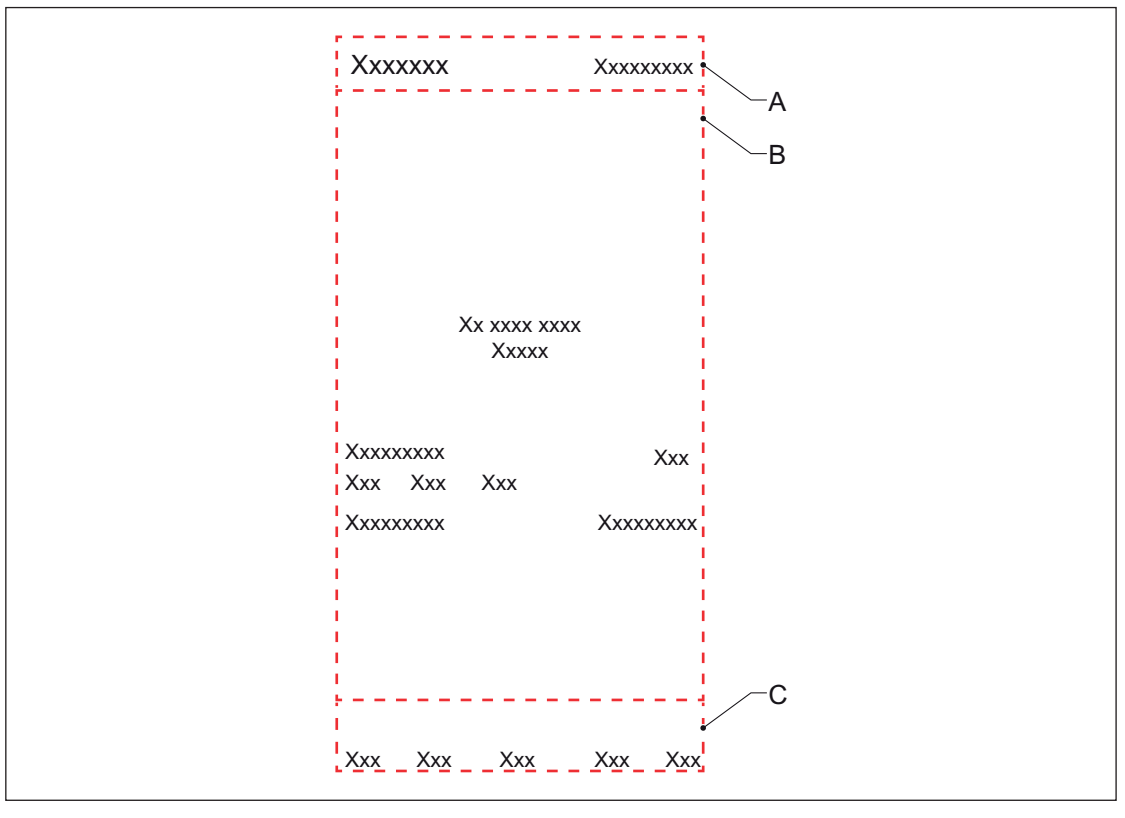

A Título del menú

B Zona de pantalla principal

| Sección de la pantalla     | Descripción                                                                                                    |
|----------------------------|----------------------------------------------------------------------------------------------------|
| Zona de pantalla principal | Esta zona muestra información sobre la sesión de carga o los menús disponibles.                                                          |
| Botones de menús           | Navegar por los menús de la aplicación y utilizar las funciones. Para obtener una descripción de los botones, consulte la sección 2.8.2. |

#### 2.8.2 Descripción general de los botones y los colores

| Botón          | Nombre / color       | Descripción                                                                     |
|----------------|----------------------|---------------------------------------------------------------------------------|
| E              | Inicio               | Ir al menú principal                                                            |
| $\searrow$     | Мара                 | Ir al menú de mapa                                                              |
| Ø              | Botón de inicio      | Iniciar la sesión de carga                                                      |
|                | Mensaje              | Ir al menú de mensajes                                                          |
| $\bigcirc$     | Botón de cuenta      | Ir al menú de la cuenta, que tiene las preferencias<br>y los ajustes personales |
| <b>C</b>       | Calendario           | Ir al menú de calendario                                                        |
| + 4            | Cuidado del cargador | Ir al menú de cuidado del cargador                                              |
|                | Plan de energía      | Ir al menú del plan de energía                                                  |
| $\overline{/}$ | Equilibrado de carga | Ir al menú de equilibrado de carga                                              |
| Ŷ              | Actualizar           | Ir al menú de actualización                                                     |

| Botón | Nombre / color      | Descripción                       |
|-------|---------------------|-----------------------------------|
|       | Enlace del cargador | Ir al menú de enlace del cargador |
|       | Ajustes             | Ir al menú de ajustes             |
|       | Más opciones        | Seleccionar más opciones          |
| <     | Anterior            | Ir a una página anterior          |
| >     | Siguiente           | Ir a una página siguiente         |

#### 2.8.3 Vista general de los menús

| Menú                         | Descripción                                                                                                    |
|------------------------------|----------------------------------------------------------------------------------------------------|
| Menú de inicio de sesión     | Muestra los campos para iniciar sesión.                                                                                                    |
| Menú de cuenta               | Muestra las preferencias y los ajustes personales                                                                                                    |
| Menú de ajuste               | Muestra las pantallas para ajustar el EVSE                                                                                                    |
| Menú principal               | <ul><li>Muestra:</li><li>Botones de navegación</li><li>Botones para gestionar la sesión de carga</li><li>Información sobre la sesión de carga actual</li></ul>                      |
| Menú de mapa                 | Muestra las ubicaciones de emplazamientos públicos de carga.<br>Muestra la ubicación actual de los usuarios para ayudarles a<br>encontrar el EVSE más cercano disponible.           |
| Menú de mensajes             | Ofrecer información importante al usuario                                                                                                    |
| Menú de calendario           | Crear un calendario para una sesión de carga                                                                                                    |
| Menú de cuidado del cargador | Mostrar el estado del EVSE en una perspectiva de ciclo de<br>duración de la máquina.<br>Ofrecer soluciones a problemas potenciales que pueden<br>producirse durante el uso del EVSE |
| Menú de plan de energía      | Seleccionar un plan de energía para la sesión de carga.                                                                                                    |
| Menú de equilibrado de carga | Realizar los ajustes de la gestión del equilibrado de carga.                                                                                                    |
| Menú de actualización        | Iniciar la actualización de software.                                                                                                    |
| Menú de configuración        | Mostrar y ajustar los parámetros de configuración.                                                                                                    |
| Menú de enlace del cargador  | Conectar el EVSE a la red eléctrica de la red del emplazamiento.                                                                                                    |
| Menú de ajustes              | Muestra las funciones que ha activado el usuario.                                                                                                    |
| Menú de adición de tarjeta   | Añadir y vincular tarjetas RFID                                                                                                    |

#### 2.8.4 Vista general de los códigos de error

Si el EVSE detecta un problema, el LED de error se enciende. La aplicación móvil muestra el código de error.

| Código de<br>error | Descripción breve                                                     | Descripción                                                                                                    |
|--------------------|-----------------------------------------------------------------------|----------------------------------------------------------------------------------------------------|
| 0x0004             | Sobrecorriente                                                        | Hay una sobrecarga en el lado del EV.                                                                                     |
| 0x0008             | Sobretensión                                                          | La conexión de los hilos de fase y neutro es incorrecta.                                                                  |
| 0x0010             | Infratensión                                                          | La conexión de los hilos de fase y neutro es incorrecta.                                                                  |
| 0x0100             | Error de comunica- ción interna<br>de placa a placa                   | Las placas internas del EVSE no se<br>comunican entre sí.                                                                 |
| 0x0102             | Error de corriente re- sidual (CC<br>6mA)                             | Hay corriente residual en el circuito de carga.<br>Fugas de corriente a tierra.                                           |
| 0x0104             | Error de corriente re- sidual (CA<br>30mA)                            | Hay corriente residual en el circuito de carga.<br>Fugas de corriente a tierra.                                           |
| 0x0106             | Error de autocom- probacion de<br>super- visión de corriente residual | El sensor de supervisión de corriente residual tiene un defecto.                                                          |
| 0x0108             | Error de relé atasca- do                                              | El contacto del relé está sobrecalentado o ha<br>sufrido daños.                                                           |
| 0x0110             | Capacidad inferior del cable                                          | En la versión con toma del EVSE, la capacidad de corriente nominal del cable es inferior a la corriente nominal del EVSE. |
| 0x0112             | Error de ausencia de tierra                                           | La puesta a tierra del EVSE no se ha realizado correctamente.                                                             |
| 0x0114             | Error de inversión de L/N                                             | Cableado incorrecto en el lado de entrada de<br>CA: Los hilos de línea y neutro se han<br>invertido.                      |
| 0x0116             | Sobrecalentamiento                                                    | La corriente es demasiado alta.                                                                                           |
| 0x0118             | Ausencia de fase                                                      | Falta una fase o se ha invertido.                                                                                         |

# 3. Seguridad

#### 3.1 Responsabilidad

El fabricante no es responsable ante el comprador del EVSE, ni ante terceros, por los daños, pérdidas, costes o gastos en los que incurra el comprador o cualquier tercero si alguno de los grupos de destino mencionados en los documentos relacionados no respeta las normas que figuran a continuación:

- Respete las instrucciones de los documentos relacionados. Consulte la sección 1.11.
- No utilice incorrectamente ni abuse del EVSE.
- Únicamente pueden realizarse cambios en el EVSE si el fabricante los aprueba por escrito.

Este EVSE se ha diseñado para conectarse y comunicar información y datos a través de una interfaz de red. Es responsabilidad exclusiva del propietario proporcionar y garantizar continuamente una conexión segura entre el EVSE y la red del propietario o cualquier otra red.

El propietario establecerá y mantendrá todas las medidas adecuadas (como, por ejemplo, pero sin limitación, la instalación de firewalls, la aplicación de medidas de autenticación, la codificación de datos y la instalación de programas antivirus) para proteger el EVSE, la red, su sistema y la interfaz contra cualquier tipo de violación de seguridad, acceso no autorizado, interferencia, intrusión, fuga o robo de datos o información.

El fabricante no se hace responsable de los daños o las pérdidas relacionados con dichas violaciones de seguridad, cualquier acceso no autorizado, interferencia, intrusión, fuga o robo de datos o información.

#### 3.2 Cualificaciones necesarias del técnico de instalación

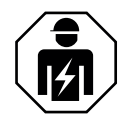

- El técnico de instalación cualificado conoce a fondo el EVSE y su instalación segura.
- El técnico de instalación cuenta con cualificación para trabajar en instalaciones eléctricas de alta tensión y alta corriente.
- El técnico de instalación cualificado respeta todas las normas locales y las instrucciones del manual de instalación.
- Es responsabilidad del propietario del EVSE asegurarse de que todos los técnicos de instalación cualificados respeten las normas locales, las instrucciones de instalación, así como las especificaciones del EVSE.

#### 3.3 Equipo de protección personal

| Símbolo | Descripción                |
|---------|----------------------------|
| R       | Indumentaria de protección |
|         | Guantes de seguridad       |

| Símbolo | Descripción          |
|---------|----------------------|
| 3       | Calzado de seguridad |
|         | Gafas de seguridad   |

### 3.4 Instrucciones generales de seguridad

- Este documento, los documentos relacionados y las advertencias incluidas no sustituyen su responsabilidad de utilizar el sentido común cuando trabaja en el EVSE.
- Realice únicamente los procedimientos que los documentos relacionados muestran y para los que está cualificado.
- Respete las normas locales y las instrucciones del presente manual. Si las normas locales contradicen las instrucciones de este manual, se aplicarán las normas locales.
   Si y en la medida en que lo permita la ley, en caso de incoherencia o contradicción entre cualquier requisito o procedimiento contenido en el presente documento y cualquiera de dichas normas locales, respete el más estricto de los requisitos y procedimientos especificados en este documento y las normas locales.

#### 3.5 Instrucciones de seguridad durante la instalación

Requisitos previos

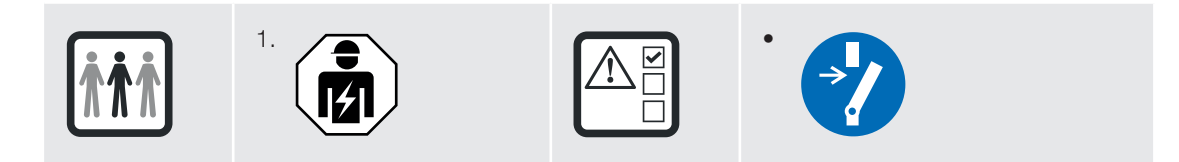

- No utilice adaptadores o adaptadores de conversión.
- No utilice cables alargadores.
- Asegúrese de que no haya tensión en los cables de entrada de CA durante la totalidad del procedimiento de instalación.
- Mantenga al personal no cualificado a una distancia segura durante la instalación.
- Utilice únicamente hilos eléctricos con el suficiente calibre y aislamiento para manejar la demanda nominal de corriente y tensión.
- Asegúrese de que la capacidad de carga de la red corresponda con el EVSE.
- Conecte el EVSE a tierra correctamente. Consulte la sección 3.6.
- Asegúrese de que el cableado del interior del EVSE esté protegido frente a daños y no pueda quedar atrapado al abrir o cerrar el armario.
- Asegúrese de que no pueda entrar agua en el armario.
- Proteja el EVSE con los dispositivos de seguridad especificados por las normas locales.
- Si es necesario retirar los dispositivos de seguridad, instálelos inmediatamente después del trabajo.
- Lleve los equipos adecuados de protección personal. Consulte la sección 3.3.

#### 3.6 Instrucciones de seguridad para la puesta a tierra

- Asegúrese de que el EVSE esté conectado a un sistema eléctrico permanente de metal con toma de tierra. Como alternativa, instale un conductor de puesta a tierra del equipo con conductores de circuito. Conecte este conductor de puesta a tierra a un terminal de puesta a tierra del equipo o a un polo del cargador de la batería.
- Asegúrese de que las conexiones al EVSE cumplan todas las normas locales aplicables.

#### 3.7 Señales en el EVSE

| Símbolo | Tipo de riesgo                                                        |
|---------|-----------------------------------------------------------------------|
|         | Riesgo general                                                        |
| 4       | Tensión peligrosa que genera un riesgo de electrocución               |
|         | Riesgo de pellizco o aplastamiento de partes del cuerp                |
|         | Piezas giratorias que pueden generar un riesgo de atrapamiento        |
|         | PE                                                                    |
|         | Señal que significa que debe leer el manual antes de instalar el EVSE |
|         | Residuos de aparatos eléctricos y electrónicos                        |
|         |                                                                       |

i

Nota: Es posible que no todos los símbolos estén presentes en el EVSE.

#### 3.8 Eliminación de piezas o el EVSE

• Respete las normas locales para eliminar las piezas, el material de embalaje o el EVSE.

# 4. Instalación

#### 4.1 Procedimiento general de instalación

Requisitos previos

| Ē    | 7= | <u> </u> |  |
|------|----|----------|--|
| Ī    | 5= |          |  |
| - Ii | == | _        |  |
| Ľ    |    |          |  |

- Se han concedido todos los permisos necesarios en cumplimiento con las normas locales.
- 2. El cable de entrada de CA se encuentra disponible.

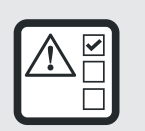

 No hay tensión en el cable de entrada de CA durante la totalidad del procedimiento de instalación.

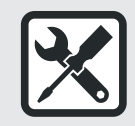

 Herramientas para la instalación. Consulte la sección 11.6.

#### Procedimiento

- 1. Desembale el EVSE. Consulte la sección 4.2.
- 2. Prepare el emplazamiento. Consulte el capítulo 5.
- 3. Retire la cubierta del armario. Consulte la sección 9.1.
- 4. Realice la instalación mecánica. Consulte la sección 6.1.
- 5. Realice la instalación eléctrica. Consulte la sección 7.1.
- 6. Instale la cubierta del armario. Consulte la sección 9.2.
- 7. Realice el procedimiento de puesta en servicio. Consulte la sección 8.1.

#### 4.2 Desembalaje del EVSE

- 1. Abra la caja.
- 2. Retire el EVSE de la caja.
- 3. Retire todo el material de embalaje del EVSE.
- 4. Deseche el material de embalaje. Consulte la sección 3.8.
- Asegúrese de que se hayan entregado todas las piezas en función del pedido. Consulte el pedido y la sección 11.4.
- 6. Realice una inspección del EVSE y las piezas que va a instalar en busca de daños.
- 7. Si encuentra daños o las piezas no coinciden con el pedido, contacte con el representante local del fabricante (ABB EV Infrastructure).

# 5. Preparación del emplazamiento

#### 5.1 Selección del emplazamiento

- 1. Encuentre un emplazamiento adecuado en una pared. Para conocer las especificaciones de la pared, consulte la sección 11.8.
- 2. Asegúrese de que esté disponible el suministro de alimentación correcto. Para conocer las especificaciones del suministro de alimentación, consulte la sección 11.11.
- 3. Respete los requisitos de espacio. Consulte la sección 11.10.3.

#### 5.2 Preparación del emplazamiento

Requisitos previos

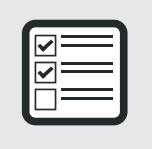

1. El emplazamiento debe ser adecuado para instalar el EVSE. Consulte la sección 5.1.

- 1. Asegúrese de que el espacio y la circulación de aire alrededor del EVSE sean suficientes. Consulte la sección 11.10.3.
- 2. Asegúrese de que los cables correctos estén disponibles en el emplazamiento.
  - Cable de entrada de CA. Consulte la sección 11.13.
  - Cables ModBus y RS485. Consulte la sección 11.13.4.
  - Cable de Ethernet. Consulte la sección 11.13.3.

# 6. Instalación mecánica

#### 6.1 Procedimiento general de instalación mecánica

- 1. Instale los tornillos de montaje. Consulte la sección 6.2.
- 2. Instale el EVSE en el emplazamiento. Consulte la sección 6.3.

#### 6.2 Instalación de los tornillos de montaje

Requisitos previos

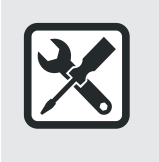

- Plantilla de instalación
- - Tacos
- Tornillos de montaje
- Nivel de burbuja

#### Procedimiento

- 1. Sujete la plantilla de instalación (A) contra la pared. Utilice el nivel de burbuja y asegúrese de que la plantilla de instalación esté a nivel.
- 2. Marque la posición de los orificios superiores de montaje (B) y los orificios inferiores de montaje (C).
- 3. Retire la plantilla de instalación.
- 4. Taladre los orificios de montaje superiores e inferiores.
- 5. Introduzca los tacos (D) en los orificios superiores de montaje.
- 6. Introduzca los tacos (E) en los orificios inferiores de montaje.
- 7. Instale los tornillos superiores de montaje (F). Asegúrese de que una parte de los tornillos

R TRANK GARA С

sobresalga de la pared. Para conocer las especificaciones, consulte la sección 11.8

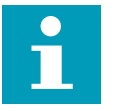

Nota: Los tornillos de montaje que se incluyen en la entrega sirven para una pared de ladrillo. Si desea montar el EVSE en un tipo distinto de pared, contacte con el representante local del fabricante (ABB EV Infrastructure).

#### 6.3 Instalación del EVSE en la pared

1. Coloque las aberturas (A) sobre los tornillos de montaje (B).

Los tornillos superiores de montaje soportan el EVSE.

 Instale los tornillos de montaje (C). Para conocer las especificaciones de par, consulte la sección 11.16.

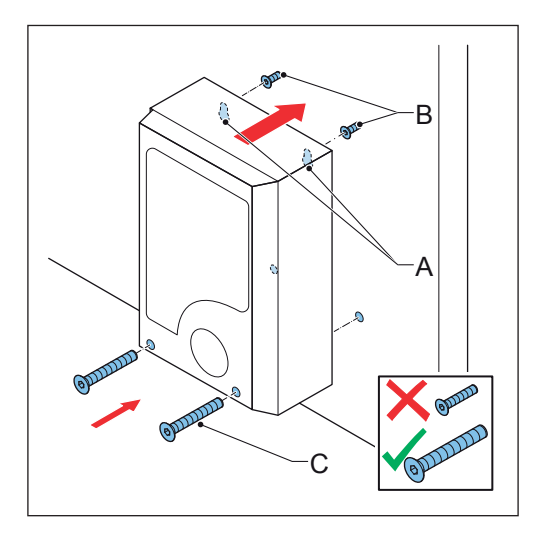

# 7. Instalación eléctrica

#### 7.1 Procedimiento general de instalación eléctrica

Requisitos previos

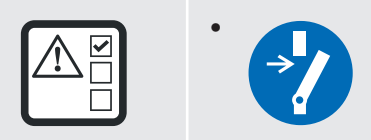

Procedimiento

- 1. Retire la cubierta de mantenimiento. Consulte la sección 9.3.
- 2. Instale el cable de entrada de CA.
  - Inserte el cable de entrada de CA. Consulte la sección 7.2.
  - Conecte el cable de entrada de CA. Consulte la sección 7.3.
- 3. Instale el cable de Ethernet.
  - Inserte el cable de Ethernet. Consulte la sección 7.4.1.
  - Conecte el cable de Ethernet. Consulte la sección 7.4.2.
- 4. En caso necesario, instale los cables para la comunicación del medidor inteligente.
  - Inserte los cables para la comunicación del medidor inteligente. Consulte la sección 7.4.3.
  - Conecte los cables para la comunicación del medidor inteligente. Consulte la sección 7.4.4.
- 5. Si desea utilizar Internet, inserte la tarjeta Nano-SIM. Consulte la sección 7.4.5.
- 6. En caso necesario, sustituya el cable de carga del EV. Consulte la sección 7.5.
- 7. Instale la cubierta de mantenimiento. Consulte la sección 9.4.

#### 7.2 Inserción del cable de entrada de CA

Preliminary requirements

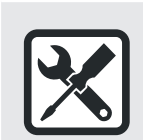

Destornillador

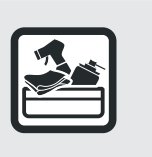

• Cable de entrada de CA

- 1. Retire la membrana (A) del EVSE.
- 2. Haga un orificio en el centro de la membrana.
- 3. Instale la membrana.
- 4. Pele los hilos. Para conocer la especificación, consulte la sección 11.13.
- 5. Pase los hilos por la membrana.
- 6. Introduzca el cable de entrada de CA (B) por el orificio de entrada.

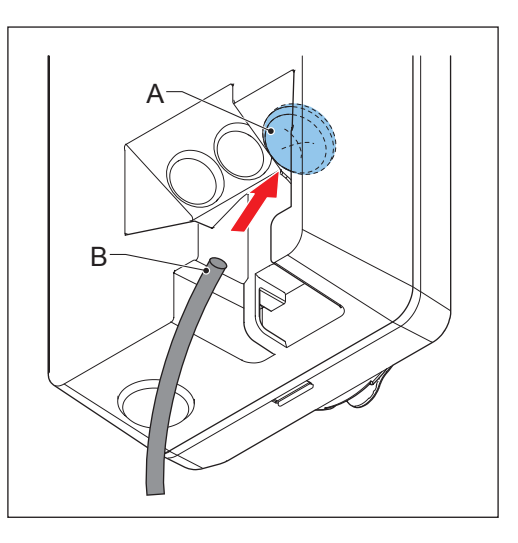

#### 7.3 Conexión del cable de entrada de CA

#### 7.3.1 Conexión del cable de entrada de CA (monofásico)

Requisitos previos

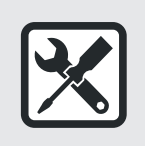

 Destornillador dinamométrico

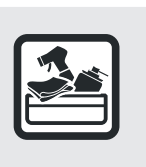

Cable de entrada de CA (monofásico)

- 1. Afloje los tornillos (A).
- 2. Pele los hilos. Para conocer la especificación, consulte la sección 11.13.1.
- Inserte el conector de cable en el bloque de terminales (B).
- 4. Conecte los siguientes hilos:
  - 1. Hilo de puesta a tierra (C)
  - 2. Hilo neutro (D)
  - 3. Hilo de entrada de CA (E)
  - Consulte la sección 11.11.
- Apriete los tornillos (A) al par correcto. Para conocer la especificación, consulte la sección 11.16.

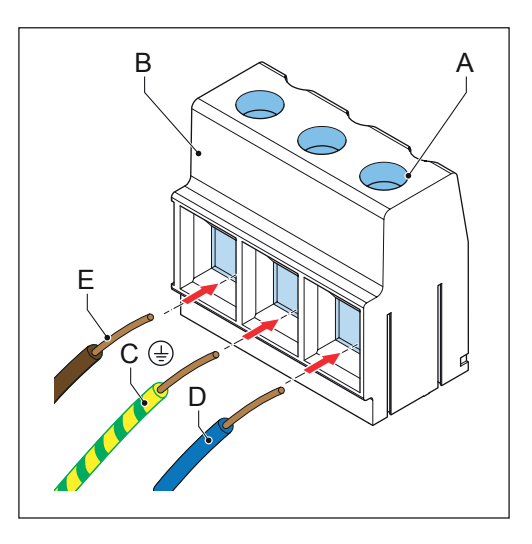

#### 7.3.2 Conexión del cable de entrada de CA (trifásico)

Requisitos previos

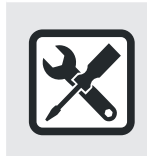

 Destornillador dinamométrico

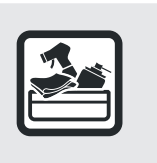

Е

В

 Cable de entrada de CA (trifásico, redes TN-TT)

А

#### Procedimiento

- 1. Afloje los tornillos (A).
- 2. Inserte el conector de cable en el bloque de terminales (B).
- 3. Conecte estos hilos:
  - 1. Hilo de puesta a tierra (C)
  - 2. Hilo neutro (D)
  - 3. L1 (E)
  - 4. L2 (F)
  - 5. L3 (G)

Consulte la sección 11.11.

Apriete los tornillos (A) al par correcto.
 Para conocer la especificación, consulte la sección 11.16.

#### 7.3.3 Fijación de los cables

Requisitos previos

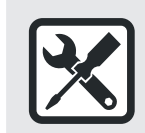

 Destornillador dinamométrico

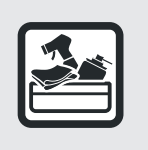

 Soporte de alivio de tensión para el cable

- Fije los cables (A) con el soporte de alivio de tensión (B).
- 2. Instale los dos tornillos (C) del soporte de alivio de tensión.

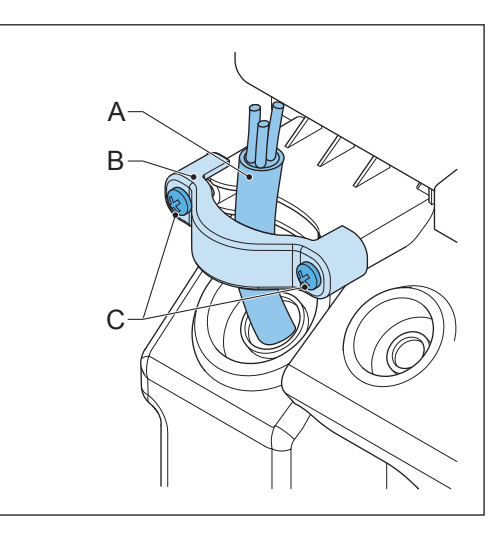

#### 7.4 Conexiones de comunicación

#### 7.4.1 Inserción del cable de Ethernet

Requisitos previos

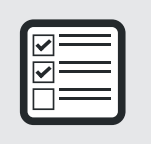

- 1. La cubierta del armario se ha retirado. Consulte la sección 9.1.
- 2. La cubierta de mantenimiento se ha retirado. Consulte la sección 9.3.

Procedimiento

- 1. Retire la membrana (A) del EVSE.
- 2. Haga un orificio en el centro de la membrana.
- 3. Instale la membrana.
- 4. Introduzca el cable de Ethernet (B) por el orificio de entrada de cable.

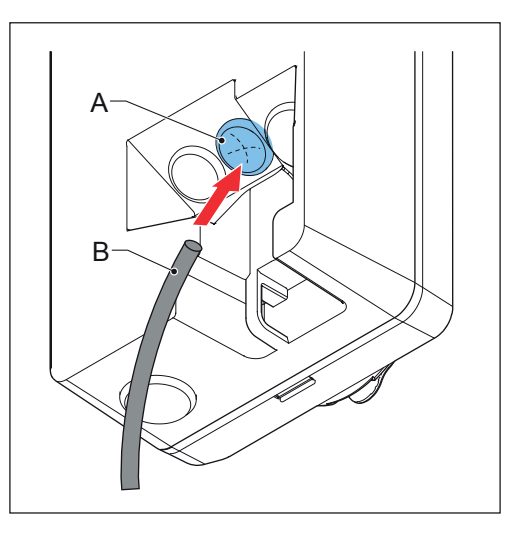

#### 7.4.2 Conexión del cable de Ethernet

Requisitos previos

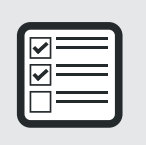

1. El cable de Ethernet se ha insertado. Consulte la sección 7.4.1.

- Introduzca el enchufe RJ45 (A) del cable de Ethernet en la toma RJ45 de Ethernet (B).
- 2. Conecte el cable de Ethernet a

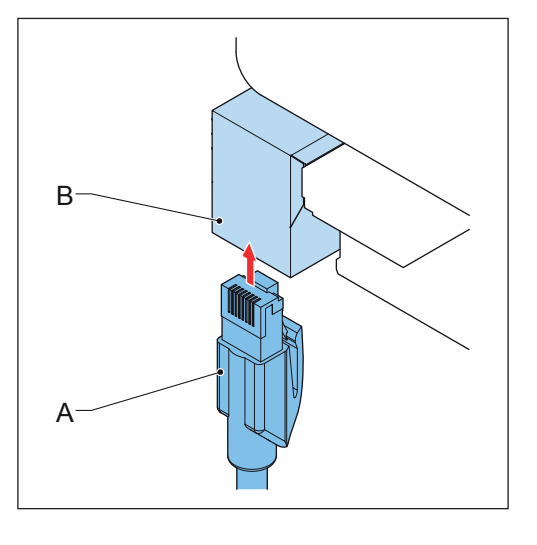

#### 7.4.3 Inserción de los hilos para la comunicación del medidor inteligente

- 1. Retire la membrana (A) del EVSE.
- 2. Haga un orificio en el centro de la membrana.
- 3. Instale la membrana.
- 4. En caso necesario, pele el cable a la longitud correcta. Consulte la sección 11.13.4.
- 5. Pase los hilos por la membrana.
- 6. Introduzca el cable (B) por el orificio de entrada.

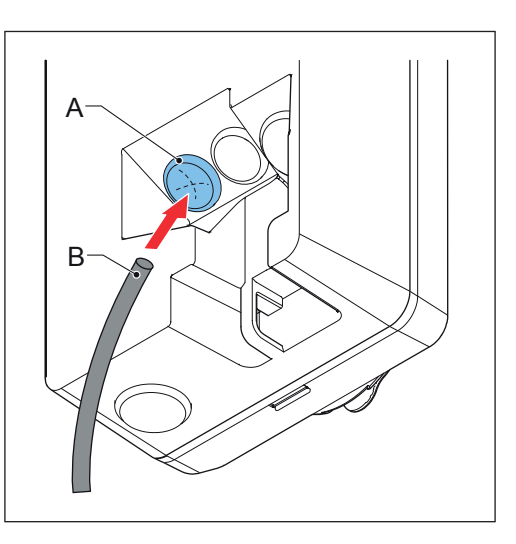

#### 7.4.4 Conexión de los hilos para la comunicación del medidor inteligente

Conecte el medidor inteligente con ModBus RTU sobre RS485 al EVSE. Requisitos previos

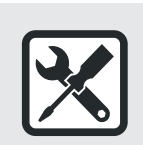

Destornillador de cabeza plana

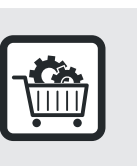

- Medidor inteligente con interfaz ModBus RTU
- Hilo para RS485. Consulte la sección 11.13.4.
   Respete las normas locales para la capacidad nominal correcta del aislamiento de los hilos.

- Retire el enchufe (A) del bloque de terminales (B) de la conexión del medidor inteligente.
- 2. Conecte los hilos:
  - a. Conecte el hilo positivo (C).
  - b. Conecte el hilo negativo (D).
  - c. Conecte el hilo de puesta a tierra (E) si el medidor inteligente tiene uno.
- 3. Apriete los tornillos al par correcto. Para conocer la especificación, consulte la sección 11.16.
- 4. Instale el enchufe en el bloque de terminales.

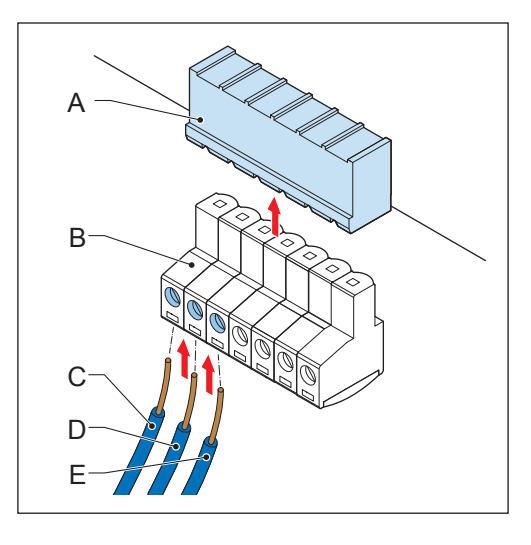

#### 7.4.5 Inserción de la tarjeta Nano-SIM

Requisitos previos

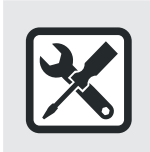

1. Una tarjeta Nano-SIM del proveedor de la red móvil

#### Procedimiento

 Inserte la tarjeta Nano-SIM (A) en la ranura (B). Asegúrese de que la posición de los puntos de conexión sea correcta.

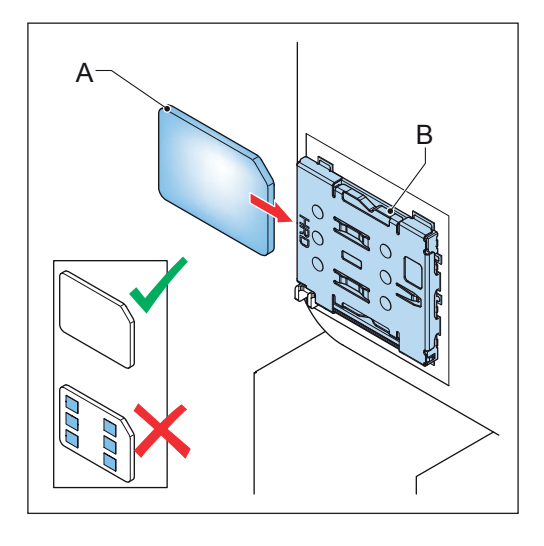

#### 7.5 Sustitución del cable de carga del EV

Requisitos previos

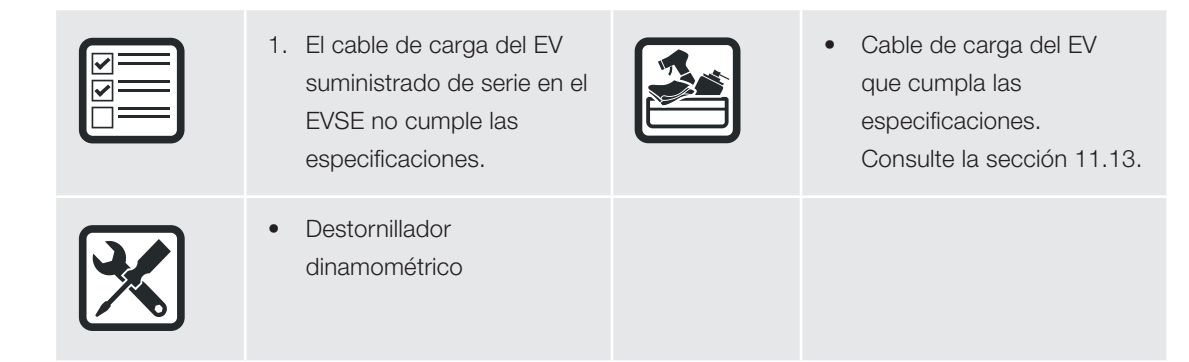

- Obtenga acceso a la conexión del cable de carga del EV:
  - a. Retire la cubierta del armario. Consulte la sección 9.1.
  - Retire la cubierta de mantenimiento. Consulte la sección 9.3.
  - c. Retire la cubierta de plástico.
- Desconecte el conector de 2 patillas del cargador del EV (A) que es el receptáculo del conector CP/PP.
- 3. Afloje el tornillo (B) en el conector de salida del bloque de terminales (C).
- 4. Desconecte los hilos:
  - L1 (D)
  - L2 (E)
  - L3 (F)
  - Hilo de puesta a tierra (G)
  - Hilo neutro (H)
- 5. Retire el cable de carga del EV.
- 6. Conecte el nuevo cable de carga del EV:
  - a. Conecte los hilos.
  - b. Apriete los tornillos (B) al par correcto. Para conocer la especificación, consulte la sección 11.16.
  - c. Conecte el conector de 2 patillas del cargador del EV que es el receptáculo del conector CP/PP.
- 7. Preparación para el funcionamiento:
  - a. Instale la cubierta de plástico.
  - b. Instale la cubierta de mantenimiento. Consulte la sección 9.4.
  - c. Instale la cubierta del armario. Consulte la sección 9.2.

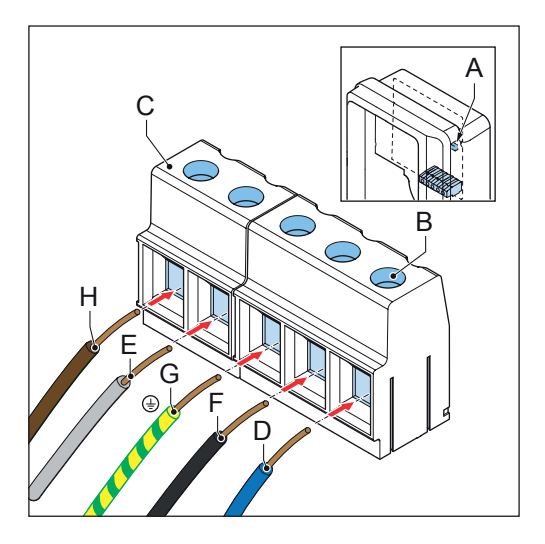

# 8. Puesta en servicio

#### 8.1 Procedimiento general de puesta en servicio

- 1. Active el EVSE. Consulte la sección 8.2.
- 2. Configure el EVSE. Consulte la sección 8.3.
- 3. Conecte el EVSE con la aplicación móvil. Consulte la sección 8.4.
- 4. Añada una tarjeta RFID a la aplicación móvil. Consulte la sección 8.5.

#### 8.2 Activación del EVSE

1. Cierre el disyuntor que suministra la alimentación al EVSE.

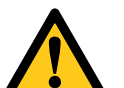

### Advertencia::

Tensión peligrosa

- Tenga cuidado cuando trabaje con electricidad.
- El suministro de alimentación se enciende.
- Se inicia una serie de autocomprobaciones para asegurarse de que el EVSE funciona correctamente y con seguridad.
- Si el EVSE detecta un problema, el LED de error se enciende. Aparece un código de error en la aplicación móvil. Consulte la sección 2.8.4 para obtener una vista general de los códigos de error.

#### 8.3 Configuración del EVSE

Requisitos previos

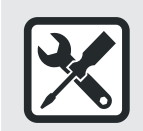

Dispositivo móvil

- 1. Descargue la aplicación móvil.
  - Para un dispositivo móvil con Android OS, vaya a Google Play Store.
  - Para un dispositivo móvil con iOS, vaya a Apple Store.
- 2. Abra la aplicación móvil.
- 3. Introduzca su nombre de usuario y contraseña.
- 4. Seleccione Set up your Wallbox.
- 5. Siga las instrucciones que muestre la aplicación móvil.

#### 8.4 Conectar el EVSE con la aplicación móvil

Requisitos previos

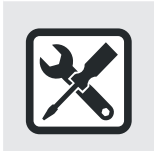

Dispositivo móvil con la aplicación móvil

Procedimiento

- 1. Encontrará su código PIN en el paquete con la tarjeta RFID.
  - El código PIN tiene 8 caracteres.
  - Las letras distinguen entre mayúsculas y minúsculas.
- 2. Descargue la aplicación ChargerSync de Play Store o App Store.
- 3. Inicie la aplicación móvil.
- 4. Siga las instrucciones que muestre la aplicación móvil.

#### 8.5 Adición de una tarjeta RFID a la aplicación móvil

Requisitos previos

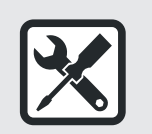

- Tarjeta RFID
- Dispositivo móvil con la aplicación móvil

- 1. Vaya al menú Add Card en la aplicación móvil.
- 2. Pulse Add Card.
- 3. Sujete la tarjeta RFID contra el lector RFID del EVSE.
  - Se inicia el proceso de vinculación.
  - La pantalla de la aplicación móvil muestra el estado del proceso de vinculación.
  - Cuando finaliza el proceso de vinculación, la aplicación móvil muestra 'done'.
  - La página My Cards muestra el nombre o el número del EVSE en la vista general de las tarjetas RFID añadidas.
- 4. Asegúrese de que los datos sean correctos.
- 5. Para añadir una nueva tarjeta RFID, siga estos pasos:
  - a. Seleccione +.
  - b. Realice de nuevo los pasos 1 a 3 de este procedimiento.

# 9. Acceso a las piezas

#### 9.1 Remove the cabinet cover

- 1. Retire estas piezas:
  - Tornillos (A)
  - Cubierta del armario (B))

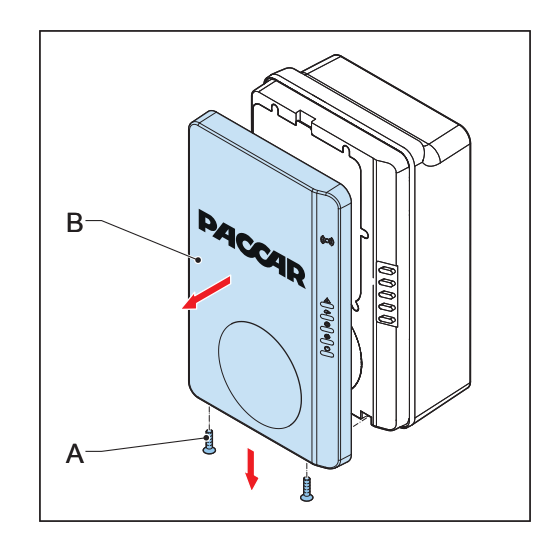

#### 9.2 Instalación de la cubierta del armario

- 1. Instale estas piezas:
  - Cubierta del armario (A)
  - Tornillos (B)

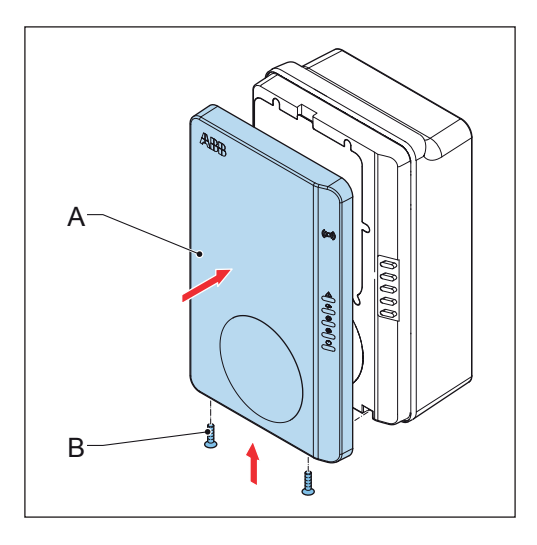

#### 9.3 Retirada de la cubierta de mantenimiento

1. Retire estas piezas:

- Tornillos (A)
- Cubierta de mantenimiento (B)

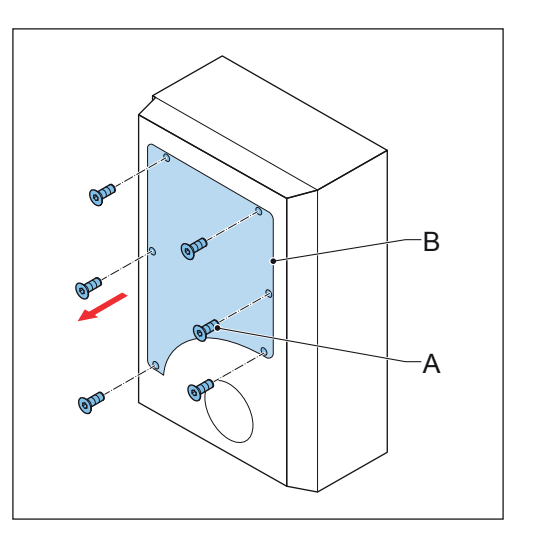

### 9.4 Instalación de la cubierta de mantenimiento

- 1. Instale estas piezas:
  - Cubierta de mantenimiento (A)
  - Tornillos (B)

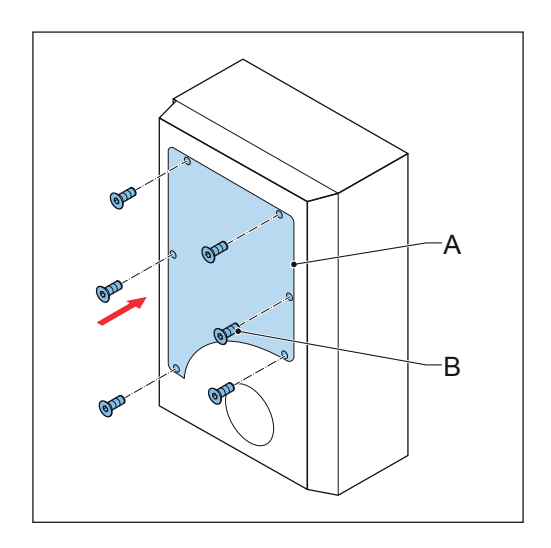

# 10. Solución de problemas

#### 10.1 Procedimiento de solución de problemas

- 1. Intente encontrar una solución al problema con la ayuda de la información del presente documento.
- 2. Si no puede encontrar una solución para el problema, contacte con el representante local del fabricante. Consulte la sección 1.12.

#### 10.2 Tabla de solución de problemas

| Problema                                                        | Posible causa                                                                              | Posible solución                                                                                                    |
|-----------------------------------------------------------------|--------------------------------------------------------------------------------------------|----------------------------------------------------------------------------------------------------|
| La corriente es<br>demasiado alta                               | Hay una sobrecarga en<br>el lado del EV                                                    | <ol> <li>Examine la conexión del cable de carga<br/>del EV.</li> <li>Conecte correctamente el cable de<br/>carga del EV.</li> </ol>                                                                                                    |
| La tensión de entrada de<br>CA es demasiado alta o<br>baja      | Los hilos de línea y neutro se han invertido.                                              | <ol> <li>Examine las conexiones eléctricas.</li> <li>Asegúrese de que la conexión de los<br/>cables de fase, línea y neutro sea</li> </ol>                                                                                                    |
| Hay un fallo en las<br>conexiones eléctricas                    |                                                                                            | <ul> <li>correcta.</li> <li>3. En caso necesario, ajuste las conexiones eléctricas. Consulte el capítulo 7.</li> </ul>                                                                                                    |
| El EVSE se sobrecalienta                                        | La temperatura ambiente<br>supera la especificación<br>de temperatura de<br>funcionamiento | <ol> <li>El EVSE disminuirá la salida de corriente.</li> <li>Compruebe la temperatura de<br/>funcionamiento en la placa de<br/>características.</li> <li>En caso necesario, instale el EVSE en<br/>un entorno con una temperatura<br/>ambiente inferior.</li> <li>Realice el procedimiento que se<br/>describe para el problema "La tensión<br/>de entrada de CA es demasiado alta".</li> <li>Si no puede solucionar el problema, no<br/>utilice el EVSE. Contacte con el<br/>representante local de la empresa o un<br/>electricista con la debida cualificación.</li> </ol> |
|                                                                 | La tensión de entrada<br>del suministro de<br>alimentación de CA es<br>demasiado alta      |                                                                                                    |
|                                                                 | Fallo interno del<br>cargador                                                              |                                                                                                    |
| Parece que hay corriente<br>residual en el circuito de<br>carga | El sensor de supervisión<br>de corriente residual<br>tiene una avería.                     | Sustituya el sensor de supervisión de corriente residual.                                                                                                    |
|                                                                 | Hay corriente residual en el circuito de carga.                                            | <ol> <li>Desactive el EVSE. Consulte la sección<br/>10.3.</li> <li>Contacte con el representante local del<br/>fabricante o un electricista con la debida<br/>cualificación. Consulte la sección 1.9.</li> </ol>                                                                                                    |

| Problema Posible causa                           |                                                                                                    | Posible solución                                                                                                    |
|--------------------------------------------------|----------------------------------------------------------------------------------------------------|----------------------------------------------------------------------------------------------------|
| Hay un fallo de contacto<br>del relé             | El contacto del relé está<br>sobrecalentado o tiene<br>un defecto.                                  | <ol> <li>Examine el contacto del relé.</li> <li>En caso necesario, ajuste la corriente.</li> <li>En caso necesario, sustituya el contacto<br/>del relé.</li> </ol>                                                                                                    |
| Las líneas de entrada de<br>CA se han invertido. | La capacidad nominal<br>de corriente del cable es<br>diferente de la corriente<br>nominal del EVSE. | Conecte un cable que tenga la misma<br>corriente nominal que el EVSE. Consulte la<br>sección 11.11.                                                                                                    |
| Aparece el error Missing<br>earth                | La puesta a tierra del<br>EVSE no se ha realizado<br>correctamente.                                 | <ol> <li>Compruebe la línea de puesta a tierra<br/>protectora del conector de la entrada de<br/>CA.</li> <li>Instale el conductor de puesta a tierra<br/>protectora.</li> </ol>                                                                                                    |
| No hay conexión a<br>Internet                    | Se ha perdido la<br>conectividad a Internet<br>entre el EVSE y el router.                           | Conecte el EVSE a Internet.                                                                                                    |
|                                                  | El cable o el enchufe<br>RJ45 tiene un defecto                                                      | En caso necesario, sustituya el cable o el<br>enchufe RJ45.                                                                                                    |
|                                                  | No hay WiFi                                                                                         | Compruebe la intensidad de la señal WiFi<br>en el emplazamiento.                                                                                                    |
|                                                  | No hay conectividad<br>3G/4G                                                                        | <ol> <li>Compruebe las conexiones de la tarjeta<br/>Nano-SIM.</li> <li>Compruebe la intensidad de la señal<br/>3G/4G en el emplazamiento.</li> </ol>                                                                                                    |
| El EV no se carga                                | Hay un problema con el<br>EVSE                                                                      | <ol> <li>Asegúrese de que el suministro de<br/>alimentación al EVSE esté conectado.</li> <li>Examine el EVSE para ver si funciona<br/>correctamente.</li> <li>Examine la aplicación móvil y el LED de<br/>carga para asegurarse de que la sesión<br/>de carga está autorizada.</li> <li>Inicie la sesión de carga.</li> </ol> |
|                                                  | El cable de carga del EV<br>tiene un defecto.                                                       | <ol> <li>Examine el cable de carga del EV.</li> <li>Si el cable de carga del EV suministrado<br/>de serie tiene un defecto, sustitúyalo.<br/>Consulte la sección 7.5.</li> </ol>                                                                                                    |

| Problema                                                       | Posible causa                                                    | Posible solución                                                                                                    |
|----------------------------------------------------------------|------------------------------------------------------------------|----------------------------------------------------------------------------------------------------|
| Falla la conexión del<br>coche o el proceso de<br>autorización | El cable de carga del EV<br>tiene un defecto.                    | <ol> <li>Examine el cable de carga del EV.</li> <li>Si el cable de carga del EV suministrado<br/>de serie tiene un defecto, sustitúyalo.<br/>Consulte la sección 7.5.</li> </ol>                                                                                                    |
|                                                                | El cable de carga del EV<br>no se ha conectado<br>correctamente. | <ol> <li>Examine la conexión del cable de carga<br/>del EV.</li> <li>En caso necesario, conecte el cable de<br/>carga del EV.</li> </ol>                                                                                                    |
|                                                                | Hay un problema con la<br>aplicación móvil o la<br>tarjeta RFID. | <ol> <li>Asegúrese de registrarse en la aplicación<br/>móvil.</li> <li>Asegúrese de utilizar una tarjeta RFID<br/>suministrada por el fabricante.</li> <li>Asegúrese de que la tarjeta RFID se<br/>haya añadido en la aplicación móvil.</li> <li>Inicie la aplicación móvil.</li> <li>Inicie el proceso de autorización.</li> </ol> |

### 10.3 Desactivación del EVSE

- 1. Abra el disyuntor que suministra alimentación al EVSE.
- 2. Espere un mínimo de 1 minuto.

# 11. Datos técnicos

### 11.1 Tipo de EVSE

El tipo de EVSE es un código. El código tiene 10 partes: A1 - A10.

| Parte del<br>código | Descripción          | Valor    | Significado del valor           |
|---------------------|----------------------|----------|---------------------------------|
| A1                  | Nombre de marca      | Terra AC | -                               |
| A2                  | Тіро                 | W        | Pantalla                        |
|                     |                      | С        | Columna                         |
| A3                  | Salida de potencia   | 4        | 3.7 kW                          |
|                     |                      | 7        | 7.4 kW                          |
|                     |                      | 9        | 9 kW                            |
|                     |                      | 11       | 11 kW                           |
|                     |                      | 19       | 19 kW                           |
|                     |                      | 22       | 22 kW                           |
| A4                  | Tipo de cable o toma | Р        | Cable tipo 1                    |
|                     |                      | G        | Cable tipo 2                    |
|                     |                      | Т        | Toma tipo 2                     |
|                     |                      | S        | Toma tipo 2 con ob- turador     |
| A5                  | Longitud del cable   | -        | Sin cable                       |
|                     |                      | 5        | 5 m                             |
|                     |                      | 8        | 8 m                             |
| A6                  | Autorización         | R        | RFID habilitada                 |
|                     |                      | -        | Sin RFID                        |
| A7                  | Ethernet             | D        | Individual                      |
|                     |                      | -        | Doble                           |
| A8                  | Medición             | М        | Certificado (solo con pantalla) |
|                     |                      | -        | No certificado                  |
| A9                  | Ranura SIM           | С        | Si                              |
|                     |                      | -        | No                              |
| A10                 | Pantalla             | D        | Si                              |
|                     |                      | -        | No                              |

#### Ejemplo

Terra AC W22-SR-0

- A1 = Nombre de marca = Terra AC
- A2 = Tipo = Wallbox
- A3 = 22, Salida de potencia = 22 kW
- A4 = Tipo de cable, toma = toma de tipo 2 con obturador
- A5 = no aplicable para la versión con toma
- A6 = autorización = RFID habilitada
- A7 = Ethernet = individual
- A8 = medición = no certificado
- A9 = ranura SIM = aplicable
- A10 = pantalla = no aplicable
- El '0' es un campo vacío.

#### 11.2 Mass

| Tipo de EVSE                              | Peso [kg] |
|-------------------------------------------|-----------|
| Terra AC Wallbox tipo 2 con toma (Europa) | 2         |
| Terra AC Wallbox tipo 2 con un cable de   | 3,5       |
| carga del EV (Europa)                     |           |

#### **11.3 Protective device compliance**

#### 11.3.1 Conformidad del dispositivo protector (Europa)

| Requisitos                                                                                                    | Especificaciones                                                                                                    |
|----------------------------------------------------------------------------------------------------|----------------------------------------------------------------------------------------------------|
| Dispositivo(s) protector(es) de entrada<br>exclusivo(s)                                                                                                    | Opciones:<br>• RCD (tipo A mínimo) + MCB<br>• RCBO (tipo A mínimo), (por ejemplo:<br>ABB modelo PN: DS201 C40 A30)                                                   |
| <ul> <li>Disyuntor de protección frente a sobrecorriente de entrada (por ejemplo: RCBO o MCB).</li> <li>Nota: El valor del disyuntor depende del diámetro y la longitud del cable, de la capacidad nominal de EVSE y de los parámetros ambientales (el electricista decide).</li> <li>El disyuntor sirve como el interruptor principal de desconexión del EVSE.</li> </ul> | <ul> <li>Capacidad nominal del disyuntor:</li> <li>40A para un EVSE con 32 amperios<br/>nominales</li> <li>20A para un EVSE con 16 amperios<br/>nominales</li> </ul> |
| Dispositivo de corriente residual (RCD) de entrada                                                                                                    | Mínimo tipo A, con una corriente de<br>funcionamiento residual nominal de 30 mA<br>máximo                                                                            |

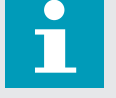

Nota: El EVSE cuenta con supervisión interna de corriente de fallo de CC > 6mA

### 11.4 Piezas incluidas en la entrega

| Parámetro                                                                                    | Especificación                                                 |
|----------------------------------------------------------------------------------------------|----------------------------------------------------------------|
| EVSE                                                                                         | Consulte la placa de características. Consulte la sección 2.3. |
| Tornillos superiores de montaje                                                              | M6 x 60                                                        |
| Tacos para los tornillos superiores de montaje<br>(para utilizarse en una pared de ladrillo) | 8 x 60 mm                                                      |
| Tornillos inferiores de montaje                                                              | M6 x 120                                                       |
| Tacos para los tornillos inferiores de montaje<br>(para utilizarse en una pared de ladrillo) | 10 x 60 mm                                                     |
| Plantilla de instalación                                                                     | -                                                              |
| Tarjeta RFID                                                                                 | MIFARE                                                         |

### **11.5 Especificaciones generales**

| Parámetro                                                             | Especificación                                                                                                    |
|-----------------------------------------------------------------------|----------------------------------------------------------------------------------------------------|
| Conformidad y seguridad                                               | <ul> <li>IEC/EN 61851-1</li> <li>IEC/EN 62311</li> <li>IEC/UL 62479</li> <li>IEC/UL 62955 TüV indicado conforme a UL 2594, UL 2231-1, UL 2231-2, UL 1998</li> <li>CSA C22.2. NO.280</li> </ul>                                                                                                    |
| Certificación                                                         | CE, MiD, TüV, Energy Star                                                                                                    |
| Clasificación                                                         | IP La placa de características muestra la especificación. Consulte la sección 2.3.                                                                                                    |
| Clasificación IK de acuerdo con IEC 62262<br>(alojamiento y pantalla) | IK10<br>IK8+ para una temperatura de funcionamiento<br>entre -35 y -30 °C                                                                                                    |
| Clasificación CEM                                                     | IEC 61851-21-2, EN 61000-6-1, EN 61000-6-2,<br>EN 61000-6-3, EN 61000-6-4, EN 61000-3-2,<br>EN 61000-3-3, EN 61000-3-11, EN 61000-3-12<br>CE RED- WLAN / RFID / EUTRA: EN 300 328<br>V2.1.1, EN 300 330 V2.1.1, EN 301 908-1<br>V11.1.2, EN 301 908-13 EN 50470-1, EN<br>50470-3 FCC Parte 15 Clase B |

#### 11.6 Herramientas necesarias para la instalación

| Parámetro                                        | Especificaciones                                             |
|--------------------------------------------------|--------------------------------------------------------------|
| Martillo                                         | -                                                            |
| Nivel de burbuja                                 | -                                                            |
| Taladro                                          | -                                                            |
| Destornillador dinamométrico, cabeza de estrella | -                                                            |
| Destornillador dinamométrico, cabeza plana       | Para bloques de terminales y enchufes con un<br>paso de 5 mm |

### **11.7 Condiciones ambientales**

| Parámetro                     | Valor                  |
|-------------------------------|------------------------|
| Temperatura de funcionamiento | -35°C a +50°C          |
| Temperatura de almacenamiento | -40°C a +80°C          |
| Condiciones de almacenamiento | Interior, seco         |
| Humedad relativa              | <95%, sin condensación |

#### **11.8 Requirements for the wall**

| Parámetro                                                      | Valor                                                                                                    |
|----------------------------------------------------------------|----------------------------------------------------------------------------------------------------|
| Grosor de la pared                                             | Mínimo 89 mm (3,5 pulg.)                                                                                                    |
| Resistencia de la pared                                        | <ul><li>La pared debe poder soportar los elementos<br/>indicados a continuación:</li><li>1. El peso del EVSE. Consulte la sección 11.5.</li><li>2. El par de los tornillos inferiores de montaje.<br/>Consulte la sección 11.16.</li></ul> |
| Material de la pared                                           | La superficie de montaje debe ser plana y<br>estable, por ejemplo, una pared de ladrillo u<br>hormigón.                                                                                                    |
| Longitud de los tornillos superiores que sobresale de la pared | 10 mm                                                                                                    |

#### 11.9 Nivel acústico

| Parámetro      | Especificación  |
|----------------|-----------------|
| Nivel acústico | Máximo 70 dB(A) |

### **11.10 Dimensiones**

#### 11.10.1 EStrada de CA con toma, cable tipo 2

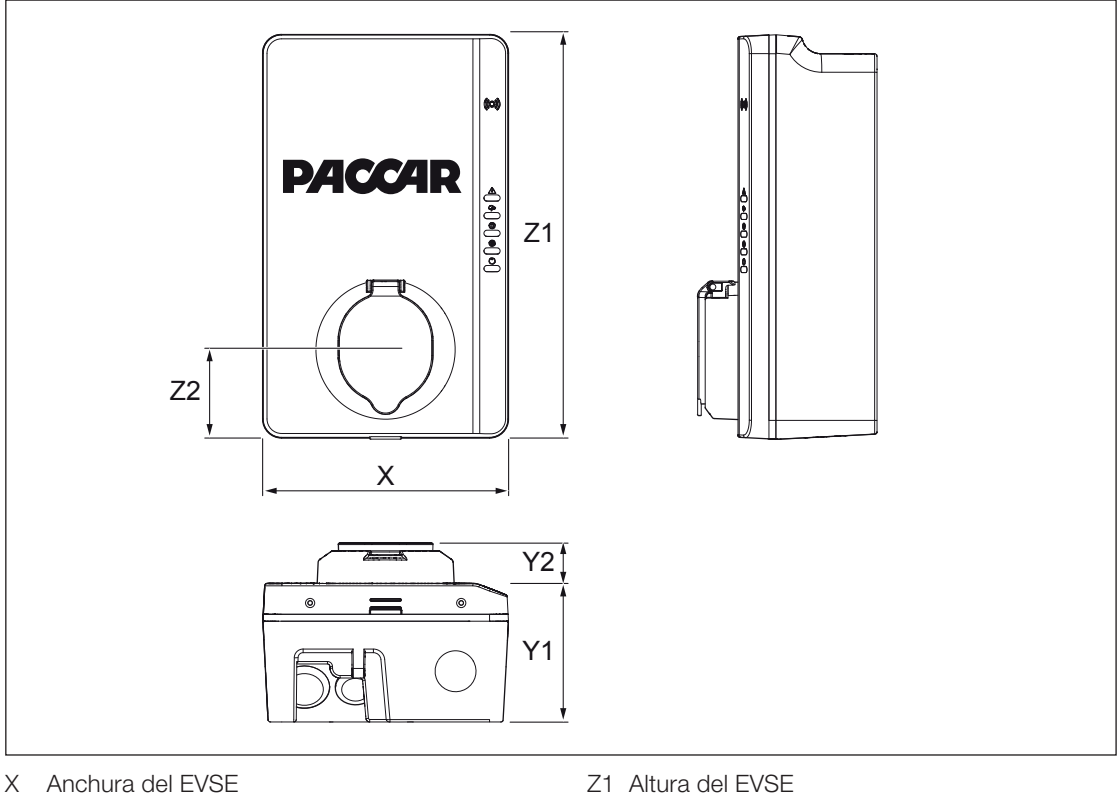

- Y1 Profundidad del EVSE

Y2 Profundidad de la toma

- Z1 Altura del EVSE
- Z2 Distancia desde la parte inferior del EVSE al centro de la toma.

| Parámetro | Valor [mm] |
|-----------|------------|
| Х         | 195        |
| Y1        | 110        |
| Y2        | 33         |
| Z1        | 320        |
| Z2        | 70         |

### 11.10.2 Entrada de CA con cable de carga del EV

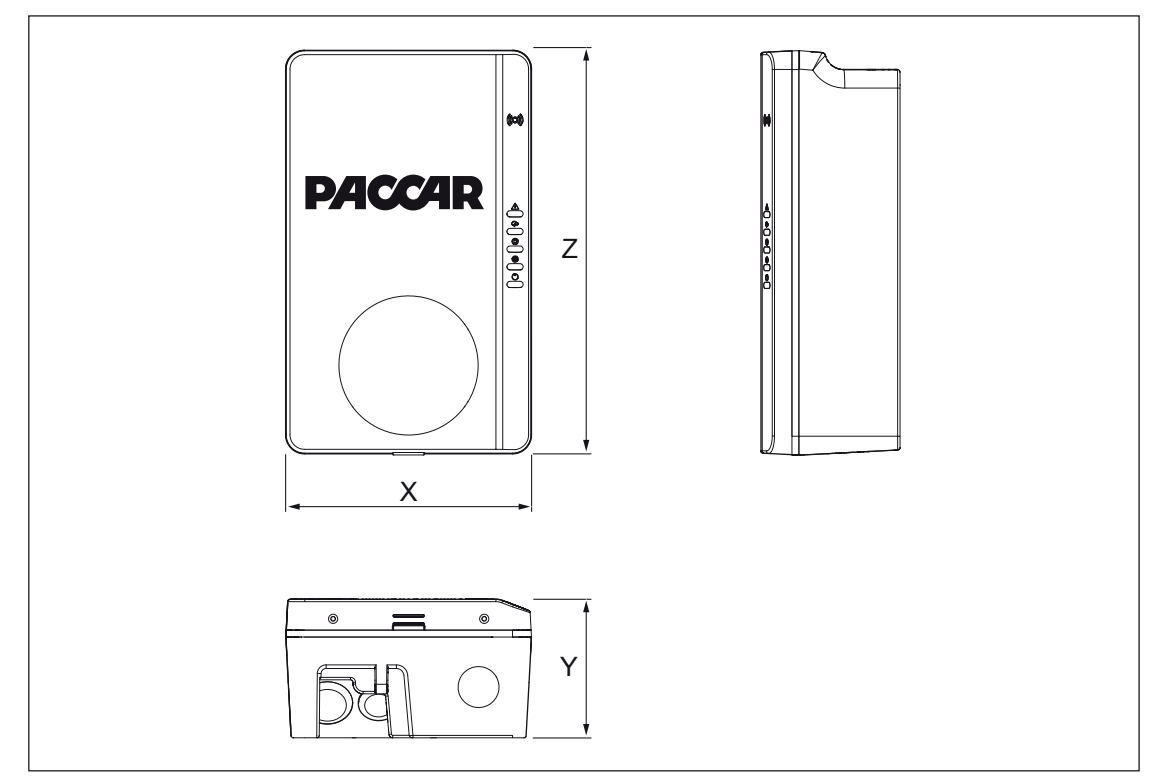

X Anchura del EVSE

Z Altura del EVSE

Y Profundidad del EVSE

| Parámetro | Valor [mm] |
|-----------|------------|
| Х         | 195        |
| Υ         | 110        |
| Z         | 320        |

#### 11.10.3 Requisitos de espacio para la instalación

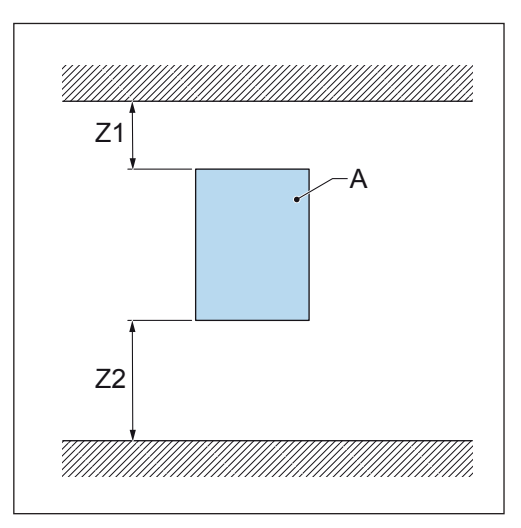

A EVSE

| Parámetro         | Especificación |          |
|-------------------|----------------|----------|
|                   | [mm]           | [pulg.]  |
| Z1                | > 200          | > 8      |
| Z2 (uso interior) | 450 to 1200    | 18 to 48 |
| Z2 (uso exterior) | 600 to 1200    | 24 to 48 |

### 11.11 Especificaciones de entrada de CA

#### 11.11.1 Especificaciones generales

| Parámetro                 | Especificación                                       |
|---------------------------|------------------------------------------------------|
| Sistemas de tierra        | Π                                                    |
|                           | TN-S                                                 |
|                           | TN-C-S                                               |
|                           | IT                                                   |
| Frecuencia                | 50 Hz o 60 Hz                                        |
| Categoría de sobretensión | Categoría III                                        |
| Protección                | Sobrecorriente                                       |
|                           | Sobretensión                                         |
|                           | Infratensión                                         |
|                           | Fallo a tierra, incluida la protección de fuga de CC |
|                           | Protección contra sobretensiones integrada           |

#### 11.11.2 400 V CA trifásica con neutro (TT, TN) (Europa)

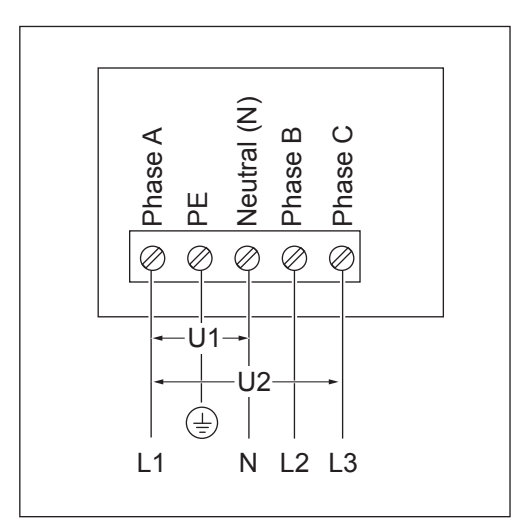

U1 230 V CA, máximo 264 V CAU2 400 V CA, máximo 460 V CA

#### 11.11.3 230 V CA trifásica con neutro (IT)

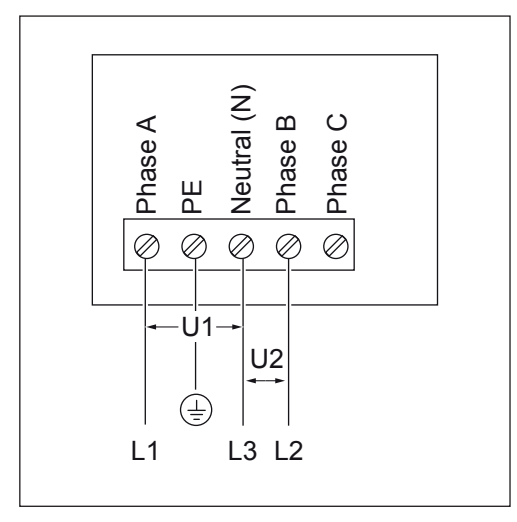

U1 230 V CA, máximo 264 V CA U2 230 V CA, máximo 264 V CA

11.11.4 230 V CA monofásica (Europa)

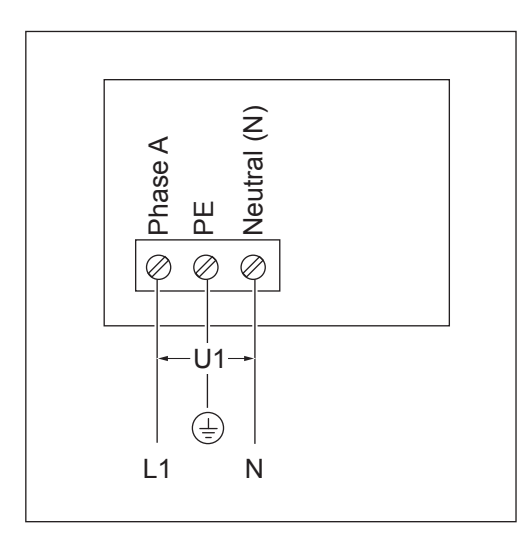

U1 230 V CA, máximo 264 V CA

### 11.11.5 Especificaciones de entrada de CA (Europa)

| Parámetro                                 | specificación          |
|-------------------------------------------|------------------------|
| Conexión de alimentación de CA de entrada | Monofásica o trifásica |
| Tensión de entrada (monofásica)           | 220 a 240 V CA         |
| Tensión de entrada (trifásica)            | 380 a 415 V CA         |
| Consumo de energía en espera activa       | 4 W                    |
| Protección de fallo a tierra              | 30mA CA, 6 mA CC       |

### 11.12 Especificaciones generales de la interfaz lógica

| Parámetro                                                  | Especificación                                                                                                    |
|------------------------------------------------------------|----------------------------------------------------------------------------------------------------|
| Conectividad                                               | <ul><li>Comunicación móvil con ranura Nano-SIM</li><li>Europa: GSM, 4G, LTE, WCDMA</li><li>Norteamérica: 4G, LTE, WCDMA</li></ul> |
| Comunicación del medidor inteligente                       | Modbus RTU (sobre RS485)                                                                                                    |
| Ethernet                                                   | 1x 10/100 BaseT, toma RJ45                                                                                                    |
| Ethernet adicional (conexión en cadena)                    | 1x 10/100 BaseT, toma RJ45                                                                                                    |
| WiFi (WAN)                                                 | IEEE 802.11 b/g/n, 2,4 GHz                                                                                                    |
| Bluetooth                                                  | BLE 5.0                                                                                                    |
| RFID                                                       | Tarjetas RFID MIFARE ISO/IEC 14443A                                                                                               |
| Sistemas operativos de dispositivos móviles<br>compatibles | <ul><li>Android 4.4 o superior</li><li>iOS8 o superior</li></ul>                                                                  |

#### 11.13 Especificaciones de cable

#### 11.13.1 Cable de entrada de CA (Europa)

| Bloque de terminales y tornillo                                                                                                    |
|----------------------------------------------------------------------------------------------------|
| Sección transversal: 10 a 2,5 mm <sup>2</sup>                                                                                                    |
| Sección transversal mínima 6 mm <sup>2</sup>                                                                                                    |
| Sección transversal mínima 2,5 mm <sup>2</sup>                                                                                                    |
| 10 mm                                                                                                    |
| Las normas locales exigen cables blindados.<br>El blindaje del cable debe conectarse al perfil de<br>puesta a tierra protectora en los dos extremos<br>del cable. |
| Consulte las normas locales.                                                                                                    |
| El mismo que el diámetro de los conductores<br>de fase                                                                                                    |
|                                                                                                    |

• Consulte los códigos eléctricos locales para conocer el tamaño correcto de hilo, en función del entorno, el tipo de conductor y la capacidad nominal del EVSE.

• La zona de la sección transversal del hilo se basa en el tipo de hilo de cobre.

#### 11.13.2 Especificaciones del cable de Ethernet

| Parámetro             | Especificación        |
|-----------------------|-----------------------|
| Tipo de conector EVSE | Conector modular RJ45 |
| Tipo de cable         | Categoría 5 (Cat 5)   |

#### 11.13.3 Especificaciones del cable RS485

Las especificaciones del cable RS485 se aplican a la comunicación ModBus RTU del medidor inteligente.

| Parámetro                                                                   | Especificación                                                                         |
|-----------------------------------------------------------------------------|----------------------------------------------------------------------------------------|
| Tipo de conector para la estación de carga del EV                           | Enchufe y tornillos del bloque de terminales                                           |
| Tipo de conductor                                                           | Par trenzado, cable blindado (recomendado)                                             |
| Tamaño de conductor para el enchufe del bloque<br>de terminales (permitido) | Zona de sección transversal (IEC) Europa:<br>2,5 mm <sup>2</sup> a 0,5 mm <sup>2</sup> |
|                                                                             | Norteamérica (UL): 12 AWG a 30 AWG                                                     |
| Tamaño de conductor para el enchufe del bloque de terminales (recomendado)  | Mínimo 24 AWG (0,5 mm²)                                                                |
| Longitud de tira                                                            | 5 mm                                                                                   |
| Conexiones de terminales                                                    | 485A: RS485 Positivo/A/D0                                                              |
|                                                                             | 485B: RS485 Negativo/B/D1                                                              |
|                                                                             | PE: Tierra aislada común para cable blindado<br>(optativo)                             |
| Velocidad en baudios de ModBus RTU                                          | 300 bps a 19,2 kbps                                                                    |
| Bus principal ModBus RTU                                                    | Solo estación de carga de EV Terra                                                     |

• Consulte los códigos eléctricos locales y los requisitos de cableado de su dispositivo medidor inteligente para conocer el tamaño correcto de hilo.

• El calibre AWG y la sección transversal del hilo se basan en el tipo de hilo de cobre.

#### 11.13.4 EStrada de contactos secos

La entrada de contactos secos es el único contacto previsto por el usuario.

| Parámetro                                                                     | Especificaciones                                                                                                    |
|-------------------------------------------------------------------------------|----------------------------------------------------------------------------------------------------|
| Tipo de conector EVSE                                                         | Enchufe y tornillos del bloque de terminales                                                                                                    |
| Tamaño de hilo para el enchufe del bloque de<br>terminales (máximo permitido) | <ul> <li>2,5 - 0,5 mm<sup>2</sup> (Europa)</li> <li>12 - 30 AWG (Norteamérica)</li> </ul>                                                                            |
| Tamaño de hilo para el enchufe del bloque de terminales (recomendado)         | 24 AWG (0,5 mm <sup>2</sup> ) mínimo                                                                                                    |
| Par necesario                                                                 | 0,5 Nm                                                                                                    |
| Longitud de tira                                                              | 5 mm                                                                                                    |
| Conexiones de terminales                                                      | <ul> <li>Puesta a tierra/blindaje: Terminal de entrada<br/>de contacto 1 o 2</li> <li>Entrada de configuración: Terminal de<br/>entrada de contacto 2 o 1</li> </ul> |

El calibre AWG y la sección transversal del hilo: se basan en un tipo de hilo de cobre

#### 11.13.5 Salida de contactos secos

La salida de contactos secos es el único contacto en el EVSE.

| Parámetro                                                                     | Especificaciones                                                                                                    |
|-------------------------------------------------------------------------------|----------------------------------------------------------------------------------------------------|
| Tipo de conector EVSE                                                         | Enchufe y tornillos del bloque de terminales                                                                                                    |
| Tamaño de hilo para el enchufe del bloque de<br>terminales (máximo permitido) | • 2,5 - 0,5 mm <sup>2</sup> (Europa)                                                                                                    |
| Tamaño de hilo para el enchufe del bloque de terminales (recomendado)         | 20 AWG (0,75 mm²) mínimo                                                                                                    |
| Par necesario                                                                 | 0,5 Nm                                                                                                    |
| Longitud de tira                                                              | 5 mm                                                                                                    |
| Conexiones de terminales                                                      | <ul> <li>Configuración salida contacto seco 1:<br/>Terminal 1 de salida de contacto</li> <li>Configuración salida contacto seco 2:<br/>Terminal 2 de salida de contacto</li> </ul> |
| Carga nominal de contacto                                                     | 125 V CA/30V CC a 3A                                                                                                    |

El calibre AWG y la sección transversal del hilo se basan en un tipo de hilo de cobre.

#### 11.13.6 Especificaciones del cable de carga del EV

| Parámetro | Valor [mm] |
|-----------|------------|
| Longitud  | 508        |

#### 11.14 Especificaciones de salida de CA

#### 11.14.1 Especificaciones de salida de CA (Europa)

| Parámetro                                            | Especificación                                                                                                    |
|------------------------------------------------------|----------------------------------------------------------------------------------------------------|
| Intervalo de tensión de salida de CA<br>(monofásica) | 220 - 240V CA                                                                                                    |
| Intervalo de tensión de salida de CA (trifásica)     | 380 - 415V CA                                                                                                    |
| Estándar de conexión                                 | <ul> <li>Cable tipo 1</li> <li>Cable tipo 2</li> <li>Toma tipo 2</li> <li>Toma tipo 2 con obturador</li> <li>De acuerdo con IEC 62196-1, IEC 62196-2</li> </ul> |
| Potencia máxima de salida (monofásica)               | 7,4 kW                                                                                                    |
| Potencia máxima de salida (trifásica)                | 22 kW                                                                                                    |

#### **11.15 Especificaciones específicas de consumo energético**

| Consumo energético durante el<br>funcionamiento normal | Especificación [W] |
|--------------------------------------------------------|--------------------|
| Modo de carga monofásico                               | 7                  |
| Modo de carga trifásico                                | 10                 |

### 11.16 Especificaciones de par

| Parámetro                                                                                           | Especificación [Nm] [(lb.in.)] |
|----------------------------------------------------------------------------------------------------|--------------------------------|
| Bloque de terminales para la entrada de CA                                                          | 1,2 (10,6)                     |
| Bloque de terminales para los cables de<br>comunicación y las conexiones del medidor<br>inteligente | 0,5 (4,43)                     |
| Bloque de terminales para el cable de carga<br>del EV                                               | 1,2 (10,6)                     |
| Tornillos inferiores de montaje                                                                     | 4,4 (38,9)                     |

DAF Trucks N.V. Hugo van der Goeslaan 1 P.O. Box 90065 5600 PT Eindhoven The Netherlands daf.com

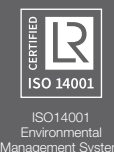

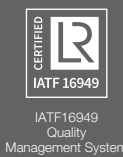

Todos los derechos de copyright, marcas registradas y marcas comerciales pertenecen a sus respectivos propietarios. Copyright © 2022 PACCAR/ABB. Todos los derechos reservados.

ES-0622

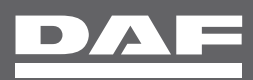